# SearchManager Pro

取扱説明書

アンドール株式会社。

# もくじ

| もくじ                                                                                                    | 1                                                  |
|----------------------------------------------------------------------------------------------------|----------------------------------------------------|
| はじめに                                                                                                    | 3                                                  |
| インストールの手順                                                                                                    | 4                                                  |
| 環境構築の手順                                                                                                    | 12                                                 |
| ライセンスの認証方法                                                                                                    | 18                                                 |
| CADSUPER 保守契約ユーザー                                                                                                    | 19                                                 |
| アクティベーション                                                                                                    | 20                                                 |
| ユーザーインターフェイス                                                                                                    | 38                                                 |
| SOLIDWORKS ファイル対応                                                                                                    | 45                                                 |
| SOLIDWORKS ファイルの参照関係の維持                                                                                                | 45                                                 |
| CADSUPER 図面ファイル対応と参照関係の維持                                                                                              | 47                                                 |
| ファイル検索                                                                                                    | 48                                                 |
|                                                                                                    |                                                    |
| 新しいフォルダーの作成                                                                                                    | 51                                                 |
| 新しいフォルダーの作成<br>検索フォルダー・作業フォルダー                                                                                         | 51                                                 |
| 新しいフォルダーの作成<br>検索フォルダー・作業フォルダー<br>上へ                                                                                   | 51<br>51<br>52                                     |
| 新しいフォルダーの作成<br>検索フォルダー・作業フォルダー<br>上へ<br>開く                                                                             | 51<br>51<br>52<br>52                               |
| 新しいフォルダーの作成<br>検索フォルダー・作業フォルダー<br>上へ<br>開く<br>直接編集                                                                     | 51<br>51<br>52<br>52                               |
| 新しいフォルダーの作成<br>検索フォルダー・作業フォルダー<br>上へ<br>開く<br>直接編集<br>最新を取得 / 最新を取得して表示                                                | 51<br>51<br>52<br>52<br>52                         |
| 新しいフォルダーの作成<br>検索フォルダー・作業フォルダー<br>上へ<br><br>開く<br>直接編集<br>最新を取得 / 最新を取得して表示<br>チェックアウト / チェックアウト編集                     | 51<br>52<br>52<br>52<br>52<br>53                   |
| 新しいフォルダーの作成<br>検索フォルダー・作業フォルダー<br>上へ<br>開く<br>直接編集<br>最新を取得 / 最新を取得して表示<br>チェックアウト / チェックアウト編集<br>チェックアウトの取り消し         | 51<br>51<br>52<br>52<br>52<br>53<br>54<br>55       |
| 新しいフォルダーの作成<br>検索フォルダー・作業フォルダー<br>上へ<br>開く<br>菌接編集<br>最新を取得 / 最新を取得して表示<br>チェックアウト / チェックアウト編集<br>チェックアウトの取り消し<br>切り取り | 51<br>51<br>52<br>52<br>52<br>53<br>54<br>55<br>56 |

| 貼り付け                | 57 |
|---------------------|----|
| 名前の変更               | 58 |
| 削除                  | 58 |
| プロパティ               | 59 |
| 表示タイプ               | 59 |
| ファイルリストの更新          | 60 |
| サムネイルキャッシュのクリア      | 60 |
| リストビュー設定のクリア        | 61 |
| ユーザー設定              | 62 |
| チェックイン              | 64 |
| インデックスのオプション        | 65 |
| システムの設定             | 67 |
| SOLIDWORKS 参照関係の再取得 | 72 |
| ヘルプ                 | 72 |
| ライセンス               | 72 |
| バージョン情報             | 72 |

# はじめに

この度は、SearchManager Pro およびアンドール社製品をお買い上げいただき、誠にありがとう ございます。

SearchManager Pro は、Windows 7 以降の OS に標準搭載されている全文検索機能「Windows サーチ」を活用し、『検索条件の保存と再利用』『自動ツリー展開』などの独自の機能を追加し、誰でも簡単 に導入・利用可能な全文検索クライアントソフトです

また、グループでサーバーデータを共有している場合の排他制御とローカルフォルダーを有効活用し、 複数ユーザーの同時編集によるファイルの競合を防ぐ為に、チェックイン・チェックアウト機能を搭載して います。

この取扱説明書は、SearchManager Proの機能並びに操作方法を説明しておりますので、他の取扱説明書やオンラインヘルプと併せてご活用ください。

## ∎ 動作環境

SearchManager Pro をインストールするために、下記の要件に合った動作環境をご用意ください。

| 項目      | スペック                                       |
|---------|--------------------------------------------|
| CPU     | Intel Pentium4 2.0GHz 以上                   |
| メモリ     | 1GB 以上(推奨:2GB 以上)                          |
| ハードディスク | 1GB 以上                                     |
| OS      | Windows Vista, 7, 8, 8.1, 10               |
|         | Windows Server 2008, 2008R2, 2012, 2012 R2 |
| 実行環境    | Microsoft .NET Framework 4                 |
|         | Windows サーチ                                |
|         | 各ファイル形式の IFilter                           |

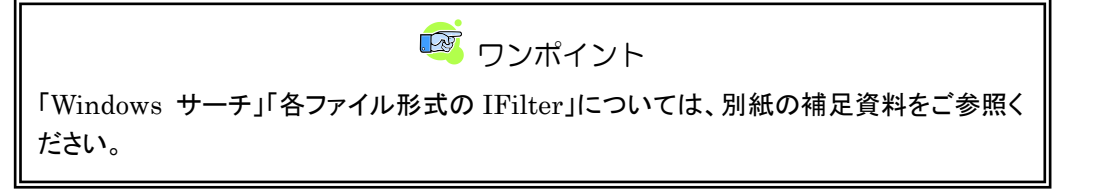

# インストールの手順

SearchManager Pro をお客様の環境にインストールする方法について説明します。 インストールを行うには、管理者権限を持つユーザーで Windows にログインしてください。

 SearchManager Pro のセットアップを起動すると、下記のインストールガイドが起動します。
 [SearchManager Pro インストール]のボタンをクリックしてください。クリックすると、 SearchManager Pro のセットアップが起動します。

| 😽 Searchi | Manager Pro インストールガイド      | × |
|-----------|----------------------------|---|
|           | SearchManager Pro          |   |
| <b>ד</b>  | のボタンをクリックし、セットアップを開始して下さい。 |   |
|           | SearchManager Pro インストール   |   |
|           | CADSUPER シェル拡張 インストール      |   |
|           |                            |   |
|           | 閉じる                        | ] |

Microsoft .NET Framework 4 がインストールされていない場合は、下記の画面が表示されます。「Install」ボタンを押します。

| InstallShield Wizard |                                                                                               |  |
|----------------------|-----------------------------------------------------------------------------------------------|--|
| Sear<br>必要           | rch Manager をインストールする前に、コンピュータに次の要件がインストールされている<br>があります。[OK] をクリックして、これらの要件のインストールを開始してください。 |  |
| ステータス                | 要件                                                                                            |  |
| 待機中                  | Microsoft NET Framework 4 (x86 x64)                                                           |  |
| 待機中                  | Microsoft NET Framework 4 日本語 Language Pack (%85,%64)                                         |  |
| 17689                | Microsoft Visual U++ 2010 SP1 Redistributable Package (xxb)                                   |  |
|                      |                                                                                               |  |
|                      | <u>Install</u> キャンセル                                                                          |  |

 Microsoft .NET Framework 4 のインストールを完了するために、Windows を再起動する 必要がある場合があります。「はい」ボタンを押して、Windows を再起動すると、 SearchManager Proのセットアップが自動的に起動します。

| SearchMa | nager Pro                                                                                            | 83         |
|----------|----------------------------------------------------------------------------------------------------|------------|
| ?        | Search Manager Pro のインストールを完了するには、再起動が必要<br>です。 すぐに再起動する場合は [はい] を、後で再起動する場合は [<br>いいえ] をクリックしてください。 |            |
|          | (はい(Y) しいいえ(!                                                                                        | <u>)</u> ) |

④「次へ」ボタンを押します。

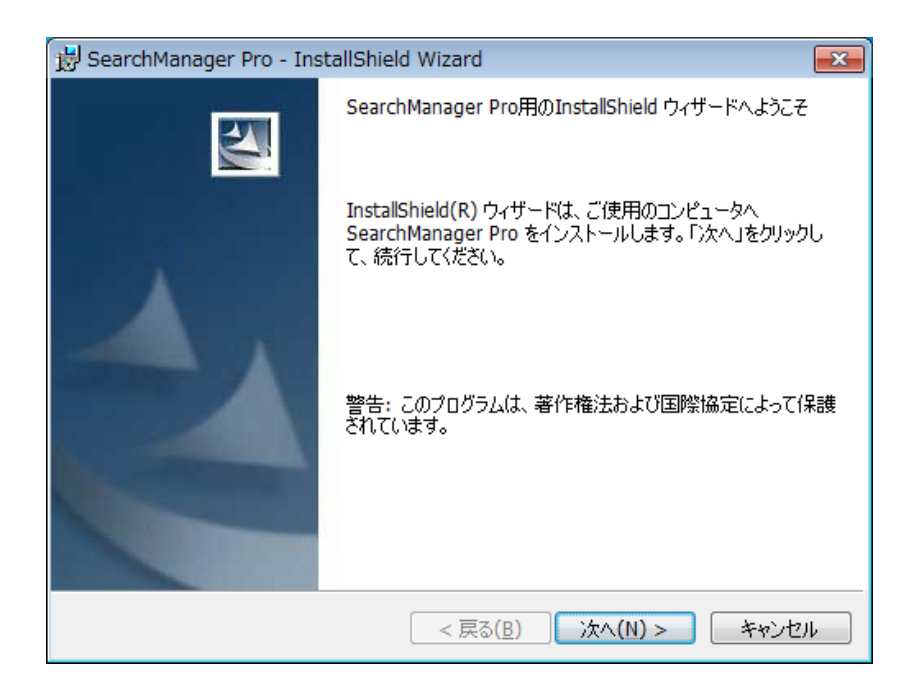

⑤ 使用許諾契約書をお読みいただき「使用許諾契約の条項に同意します」を選択し、「次へ」ボ タンを押します。

| 😸 SearchManager Pro - InstallShield Wizard                                                                                                    | × |
|----------------------------------------------------------------------------------------------------|---|
| 使用許諾契約<br>次の使用許諾契約書を注意深くお読みください。                                                                                                    | 4 |
| 下記の使用許諾契約書(以下「本契約」といいます。)は、お客様とアンドール株<br>式会社との間の契約です。「SearchManager Pro」(以下「本ソフトウェア製品」<br>といいます。)をインストール、複製、または使用することによって、お客様は本<br>契約のすべての条件に同意されたことになります。本契約の条件に同意できない場<br>合は、アンドール株式会社は、お客様に本ソフトウェア製品のインストール、使用<br>または複製のいずれも許諾できません。そのような場合、未使用のソフトウェア製<br>品を直ちに購入店へご返品いただければ、払い戻しを受けることが出来ます。 | * |
| 使用許諾契約書                                                                                                    | - |
| <ul> <li>● 使用許諾契約の条項に同意します(A)</li> <li>● 使用許諾契約の条項に同意しません(D)</li> </ul>                                                                                                    |   |
| InstallShield                                                                                                    | ŀ |

⑥ インストール先フォルダーを指定できます。変更する場合は「変更」をクリックしてインストール するフォルダーを選択してください。「次へ」ボタンを押します。

| 😸 SearchM                | 1anager Pro - InstallShield Wizard                                             |
|--------------------------|--------------------------------------------------------------------------------|
| インストール<br>このフォル<br>ンストール | い先のフォルダ<br>いダにインストールする場合は、「)次へ」をクリックしてください。 別のフォルダにイ<br>いする場合は、「変更」をクリックします。   |
|                          | SearchManager Pro のインストール先:<br>C:¥Program Files¥Andor¥SearchManager Pro¥ 変更(C) |
|                          |                                                                                |
|                          |                                                                                |
|                          |                                                                                |
| InstallShield -          |                                                                                |
|                          | < 戻る(B) 次へ(N) > キャンセル                                                          |

⑦「インストール」ボタンを押すと、インストールが開始されます。

| 😸 SearchManager Pro - InstallShield Wizard                     | <b>×</b>   |
|----------------------------------------------------------------|------------|
| プログラムをインストールする準備ができました<br>ウィザードは、インストールを開始する準備ができました。          |            |
| 「インストール」をクリックして、インストールを開始してください。                               |            |
| インストールの設定を参照したり変更する場合は、「戻る」をクリックしてください。<br>リックすると、ウィザードを終了します。 | ,「キャンセル」をク |
|                                                                |            |
|                                                                |            |
|                                                                |            |
|                                                                |            |
|                                                                |            |
| InstallShield                                                  |            |
| < 戻る( <u>B</u> ) インストール(I)                                     | **>セル      |

⑧「完了」ボタンを押して、セットアップを完了します。

| 😸 SearchManager Pro - InstallShield Wizard |                                                                                           |   |  |
|--------------------------------------------|-------------------------------------------------------------------------------------------|---|--|
|                                            | InstallShield ウィザードを完了しました                                                                |   |  |
|                                            | InstallShield ウィザードは、SearchManager Pro を正常にイン<br>ストールしました。「完了」をクリックして、ウィザードを終了してくださ<br>い。 |   |  |
|                                            | < 戻る(B) 完了(F) キャンセル                                                                       | ] |  |

次に CSDUSPER シェル拡張のインストールを実行します。CADSUPER シェル拡張は、CADSUPER 図面や DWG/DXF 形式の図面を検索する際に必要です。後述の Windows サーチのインデックス作成 前にインストールする必要があります。

① [CADSUPER シェル拡張]ボタンを選択します。

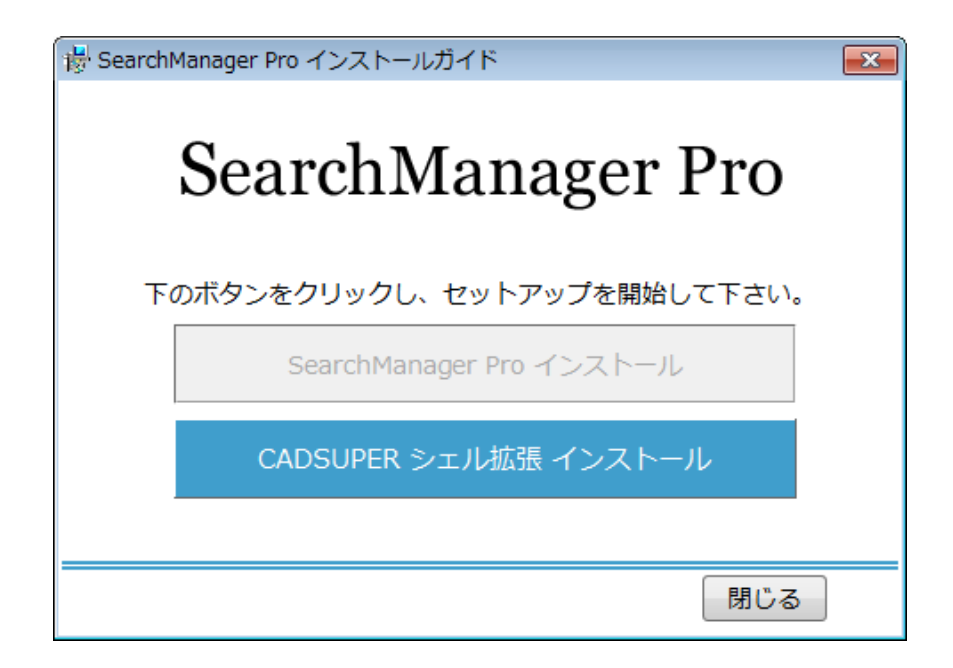

インストーラーが起動します。[次へ(N)>]ボタンをクリックします。

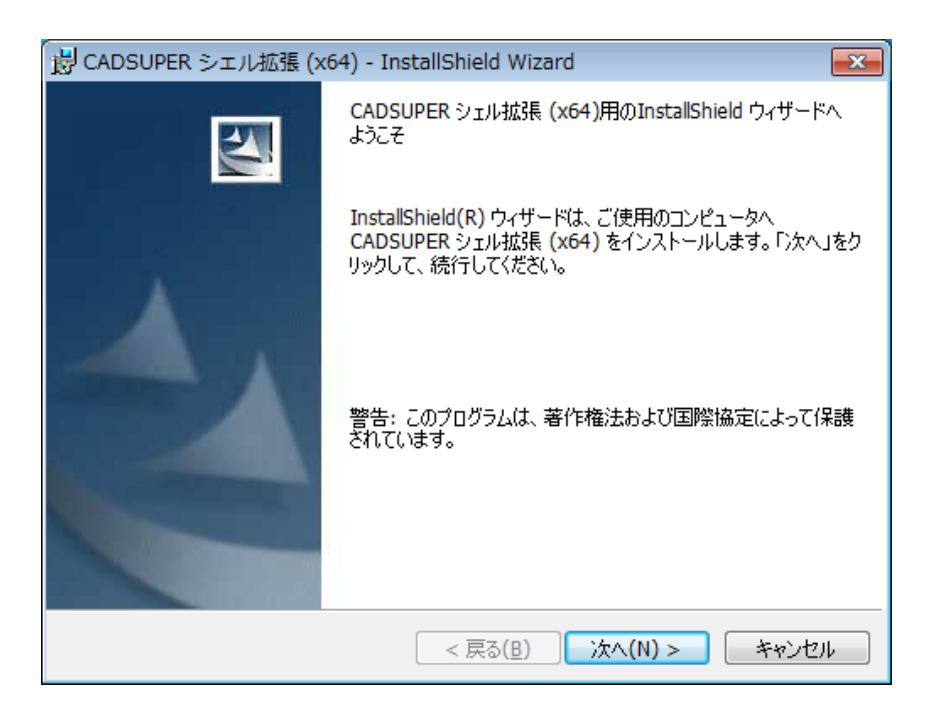

③ 使用許諾契約書をお読みいただき「使用許諾契約の条項に同意します」を選択し、「次へ」ボ タンを押します。

| ᡖ CADSUPER シェル拡張 (x64) - InstallShield Wizard                                                                                                    | × |
|----------------------------------------------------------------------------------------------------|---|
| 使用許諾契約<br>次の使用許諾契約書を注意深くお読みください。                                                                                                    | 4 |
| <br>使用許諾契約書<br>                                                                                                    | - |
| 重要 - 以下の使用許諾契約書を注意してお読みください。<br>本使用許諾契約書(以下「本契約書」といいます)は、下記に示された<br>アンドール ソフトウェア製品(以下「CADSUPER シェル拡張」または<br>「本ソフトウェア」といいます)に関してお客様(個人または法人のい<br>ずれであるかを問いません)とアンドール株式会社(以下「アンドール」<br>● 使用許諾契約の条項に同意します(A)<br>● 使用許諾契約の条項に同意しますん(D)<br>InstallShield | - |

④ インストール先フォルダーを指定できます。変更する場合は「変更」をクリックしてインストール するフォルダーを選択してください。「次へ」ボタンを押します。

| 😸 CADSUF                 | PER シェル拡張 (x64) - InstallShield Wizard                            | ×            |
|--------------------------|-------------------------------------------------------------------|--------------|
| インストール<br>このフォル<br>ンストーノ | 先のフォルダ<br>ダにインストールする場合は、「次へ」をクリックしてください。<br>ルする場合は、「変更」をクリックします。  | 別のフォルダにイ     |
|                          | CADSUPER シェル拡張(x64)のインストール先:<br>C:¥Program Files¥ANDOR¥CSShellEx¥ | <u>変更(C)</u> |
|                          |                                                                   |              |
|                          |                                                                   |              |
|                          |                                                                   |              |
| InstallShield -          |                                                                   |              |
|                          | < 戻る( <u>B</u> ) 次                                                | へ(N) > キャンセル |

⑤ インストールする機能を選択します。「図面付加情報の設定」は、CADSUPER アプリケーションの「システムローカル設定」に搭載されています。CADSUPER をインストールしない場合 (ファイルサーバーへのインストール等)は、「図面付加情報の設定」を ON にして、インストールします。「次へ」をクリックします。

| 🛃 CADSUPER シエル拡張 (x64) - InstallShield Wiza                                                  | rd 💽                                                  |
|----------------------------------------------------------------------------------------------|-------------------------------------------------------|
| カスタム セットアップ<br>インストールするプログラムの機能を選択してください。                                                    |                                                       |
| 下のリストにあるアイコンをクリックして、機能のインストール方法。                                                             | を変更してください。                                            |
| CADSUPER シェルは法長 (6-4bit)<br>CADSUPER シェルは法長 (6-4bit)<br>CADSUPER シェルは法長 (32bit)<br>図面付加情報の設定 | 機能の説明<br>64bば版 CADSUPER シェル拡張<br>をインストールします。          |
|                                                                                              | この機能をインストールするには、<br>ローカルのハードディスク ドライブに<br>12MB が必要です。 |
| "<br>インストール先:<br>C:¥Program Files¥ANDOR¥CSShellEx¥                                           |                                                       |
| InstallShield                                                                                |                                                       |
| ヘルプ(H) ディスク(U) < 戻る(B)                                                                       | ) 次へ(N) > キャンセル                                       |

⑥ JX・SX 図面をご利用されているお客様で拡張子を「JX」・「SX」とは異なる拡張子を使用している場合は、ご使用の拡張子をカンマ区切りで入力してください。JX・SX 図面をご利用されていないお客様は変更する必要はありません。CADSUPER シェル機能で、DWG/DXF形式の図面ファイルに対しての全文検索機能を利用する場合は、「DWG/DXF全文検索機能を利用する」にチェックを付けてください。「次へ」をクリックします。

| 😸 CADSUPER シェル拡張 (x64) - InstallShield Wizard 🥃                                                                            | × |
|----------------------------------------------------------------------------------------------------|---|
| シェル拡張のカスタマイズ                                                                                                    |   |
| シェル拡張をカスタマイズします。                                                                                                    |   |
| JX,SXをご利用されている方は使用している拡張子を追記、編集してください。<br>複数の拡張子を利用している場合はカンマで区切って入力してください。(例:jx,jxd,dat)<br>入力されている拡張子ファイルに対してシェル拡張を行います。 |   |
| JX図面の拡張子: jx                                                                                                    |   |
| sx図面の拡張子: sx                                                                                                    |   |
| ☑ DWG/DXF全文検索機能を使用する<br>このチェックボックスをONにすると、Windows Search を使用して DWG,DXFファイル<br>の全文検索が利用できます。                                |   |
| InstallShield                                                                                                    | _ |
| < 戻る(B) 次へ(N) > キャンセル                                                                                                    |   |

⑦「インストール」をクリックするとプログラムファイルのコピー処理が開始されます。

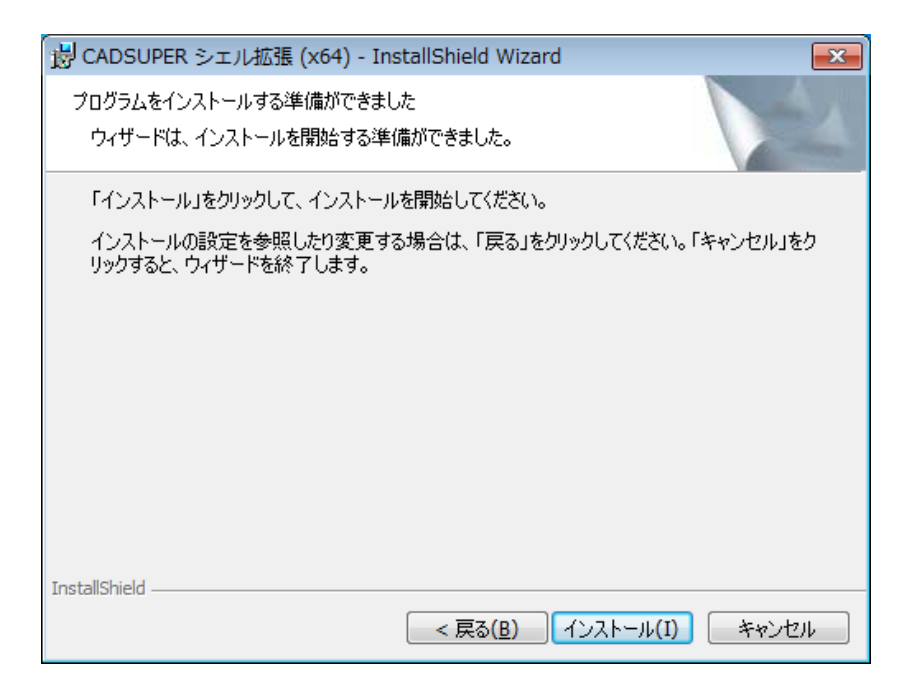

⑧「完了」をクリックして、セットアップを終了します。

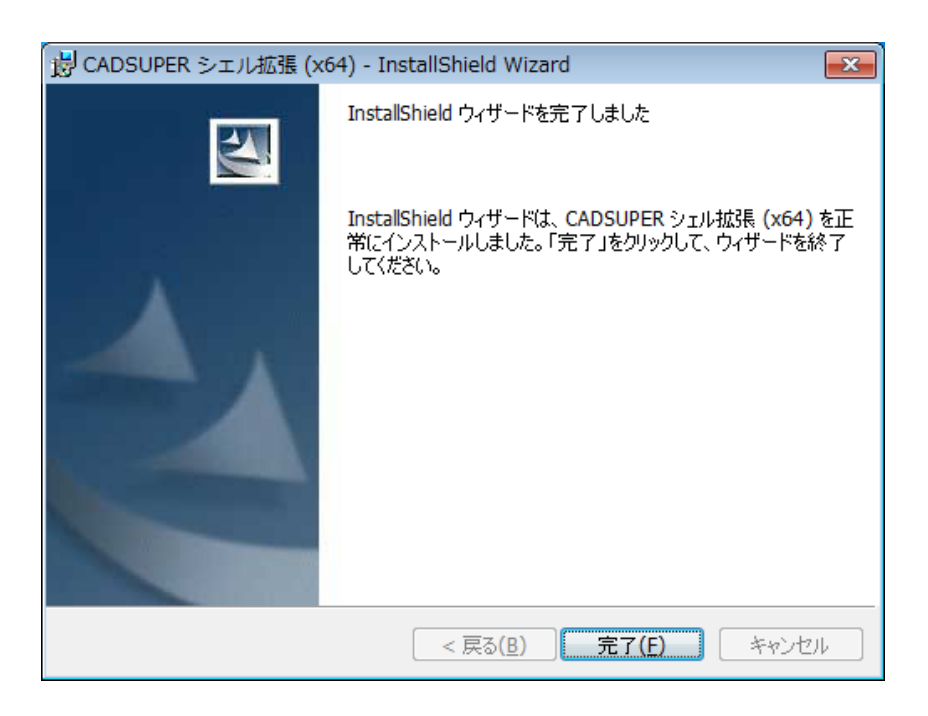

# 環境構築の手順

**SearchManager Pro**は、Windows 7 以降の OS に標準搭載されている全文検索機能「Windows サ ーチ」を使用してファイル検索を行うため、**SearchManager Pro**と Windows サーチの両方の設定を 行う必要があります。

SearchManager Pro を使用する前に下記の手順に従って、SearchManager Pro と Windows サ 一チの設定を行なってください。

## 1 Windows サーチの設定

1.1 IFilter のインストール

下記のファイル形式のインデックスを作成するためには、対応する IFilter をインストールしておく必要があります。

各種 IFilter の入手方法については、別紙の補足資料をご参照ください。

| ファイル形式         | 拡張子       | インストールする製品                      |
|----------------|-----------|---------------------------------|
| CADSUPER 図面    | CSD, CSP  |                                 |
| FX 図面          | FXD, FXS  |                                 |
| JX図面           | 任意        | CADSUPER シェル拡張                  |
| SX 図面          | 任意        | (32bit版 / 64bit版)               |
| EASYDRAW 図面    | ED        |                                 |
| DWG/DXF 形式の図面  | DWG,DXF   |                                 |
| SOLIDWORKS アセン | CI DACM   | SOLIDWORKS、                     |
| ブリ             | SLDASM    | CADSUPER Works、                 |
| SOLIDWORKS 部品  | SLDPRT    | SOLIDWORKS Explorer             |
| SOLIDWORKS 図面  | SLDDRW    | (32bit版 / 64bit版)               |
|                |           | Adobe Reader.                   |
| Adobe PDF      | PDF       | Adobe PDF IFilter               |
|                |           | (32bit版 / 64bit版)               |
| Word 文書        | DOC, DOCX | Migrosoft Office =t-1           |
| Excel 文書       | XLS, XLSX | Microsoft Office 2010 フィルター パック |
| PowerPoint 文書  | PPT, PPTX | (22bit $fm$ / 64bit $fm$ )      |
| Visio 図面       | VSD, VSDX | (32010  mx / 04010  mx)         |

これらの IFilter はインデックス作成時にファイルからテキスト情報を抽出するために利用さ れますので、IFilter はインデックスを作成する PC 環境にインストールします。 (例:ファイルサーバー上の共有ファイルのインデックスを作成する場合は、ファイルサーバ ーに IFilter をインストールします。)

🞯 ワンポイント

新しい IFilter をインストールした場合は、[コントロールパネル]-[インデックスのオプショ ン]にて、インデックスの再構築を行う必要があります。

# 2 SearchManager Pro の初期設

## 2.1 初期設定

SearchManager Pro では、検索対象のフォルダーを Windows サーチ機能に登録して、インデックス を作成する必要があります。以下の手順では、初回起動時の検索対象フォルダーの登録とインデックス の作成について表示しています。

① システム設定ダイアログを表示します。

初回起動時などシステム設定ファイルが存在しない場合、起動時に表示されます。または、 [オプション]-[システム設定]をクリックして表示します。

| システム設定                                            |                                                                                                    |
|---------------------------------------------------|----------------------------------------------------------------------------------------------------|
| 全般<br>フォルダ登録<br>ッリー分割<br>拡張子連携<br>除外ファイル<br>プロパティ | システム設定ファイルの採存先       参照.(E)         こ¥Users¥ANDOR¥AppData¥Local¥Andor¥SearchManager¥SystemSetting xml       参照.(E)         システム設定の保存先ファイルパスを登録します。<br>この認定ファイルをネットワーク上で他のユーザーと共有することで、全てのユーザーが同じ設定を使用できるようになります。       クリントード         アプリケーシュンモード       ・         ③ ファイル検索のみ<br>Windows Search を使用したファイル検索を行うことができます。<br>フォルダ登録で作業フォルダを登録する必要はありません。         ① ファイル検索とファイル管理<br>Windows Search を使用したファイル検索とファイル管理機能(チェックイン・チェックアウト)を使用できます。<br>フォルダ登録で、作業フォルダを登録する必要があります。 |
|                                                   | 戻る(B) 法へ(M) (保存(S) キャンセル ヘルプ                                                                                                    |

- ② [全般]-[システム設定ファイルの保存先]の参照ボタンをクリックして、システム設定の保存先 を指定します。
- ③ [アプリケーションモード]を選択します。ファイル検索機能のみ使用する場合は、「ファイル検索のみ」を選択します。ファイル管理機能(チェックイン・チェックアウト)を使用する場合は、 「ファイル検索とファイル管理」を選択します。
- ④「次へ」を選択します。
- ⑤ [フォルダ登録]タブが表示されます。ここでは SearchManager Pro の検索フォルダーと作業 フォルダーを登録します。アプリケーションモードをファイル検索のみに設定した場合、作業フ ォルダーの登録は不要です。検索フォルダーとは、検索対象のフォルダーやドライブのことを 示します。作業フォルダーは、[最新を取得]などのファイル管理コマンドを使用して検索フォル ダーからコピーしたファイルを格納するフォルダーを示します。
- ⑥ [追加]ボタンをクリックして、入力ダイアログを表示します。
- ⑦ 名前、検索フォルダー、作業フォルダーを入力して、[OK]ボタンをクリックします。
   ※[アプリケーションモード] が「ファイル検索のみ」の場合は、作業フォルダーを入力する必要はありません。

| ファイルの管理  |              | <b>—</b> |
|----------|--------------|----------|
| 名前:      | ファイルストレージ    |          |
| 検索フォルダー: | C¥ファイルストレージ¥ | 参照(1)    |
| 作業フォルダー: | C¥Temp¥      | 参照(2)    |
|          | OK キャンセル     |          |

⑧ フォルダーの一覧に入力内容が反映されます。

| 全般     | 検索フォルダーを                                                      | 登録します                                                                                                    |          |                 |
|--------|---------------------------------------------------------------|----------------------------------------------------------------------------------------------------|----------|-----------------|
|        | 名前                                                            | 検索フォルダー                                                                                                    | 作業フォルダー  | 追加( <u>A</u> )  |
| オルタ登録  | ファイルストレー                                                      | ジ C¥ファイルストレージ¥                                                                                                    | C:¥Temp¥ | 編集( <u>E</u> )  |
| 川-分割   |                                                               |                                                                                                    |          | 肖邶余( <u>D</u> ) |
| 広張子連携  |                                                               |                                                                                                    |          | インデックス          |
| 余外ファイル |                                                               |                                                                                                    |          |                 |
|        | オブション<br>日付検索の盾<br>マ チェックアウ<br>マ チェックイン<br>マ ファイル操<br>マ 参照ファイ | 最小年月日: 1995     1995     1995     1995     1995     1995     1995     1995     1995     1995     1995     1995     1995     1995     1995     1995     1995     1995     1995     1995     1995     1995     1995     1995     1995     1995     1995     1995     1995     1995     1995     1995     1995     1995     1995     1995     1995     1995     1995     1995     1995     1995     1995     1995     1995     1995     1995     1995     1995     1995     1995     1995     1995     1995     1995     1995     1995     1995     1995     1995     1995     1995     1995     1995     1995     1995     1995     1995     1995     1995     1995     1995     1995     1995     1995     1995     1995     1995     1995     1995     1995     1995     1995     1995     1995     1995     1995     1995     1995     1995     1995     1995     1995     1995     1995     1995     1995     1995     1995     1995     1995     1995     1995     1995     1995     1995     1995     1995     1995     1995     1995     1995     1995     1995     1995     1995     1995     1995     1995     1995     1995     1995     1995     1995     1995     1995     1995     1995     1995     1995     1995     1995     1995     1995     1995     199     199     199     199     199     199     199     199     199     199     199     199     199     199     199     199     199     199     199     199     199     199     199     199     199     199     199     199     199     199     199     199     199     199     199     199     199     199     199     199     199     199     199     199     199     199     199     199     199     199     199     199     199     199     199     199     199     199     199     199     199     199     199     199     199     199     199     199     199     199     199     199     199     199     199     199     199     199     19     199     199     199     199     199     199     199     199     199     199     199     199     199     199     199     199     199     199     19     19     19     19     19     19 | しない      |                 |

- ⑨ その他を設定します。[次へ]ボタンをクリックして[プロパティ]タブまで進めます。 その他に以下の項目を設定することができます。各項目については、67 ページのシステム設定をご覧ください。
  - フォルダ登録のオプション
  - ッリー分割
  - 拡張子連携
  - 除外ファイル
  - ・ プロパティ
- ① [保存]ボタンを実行して、システム設定を保存します。
   システム設定の保存時に、登録した検索フォルダーにインデックスが作成されていない場合はインデックスの自動作成を実行します。
   ただし、登録した検索フォルダーがネットワーク共有フォルダーやネットワークドライブの場合は自動作成できません。

≪インデックスの自動保存≫

- 1. [保存]ボタンを実行します。
- 2. インデックス自動作成ダイアログが表示されます。
- 3. 「検索対象フォルダーのインデックスの作成を開始します」を選択します。

- 4. 管理者権限昇格ダイアログが表示されますので、「はい」をクリックします。
- 5. インデックスの作成が開始されます。
- 6. インデックスの作成が完了すると、ステータスバーにインデックス作成完了と表示されます。
- ① SearchManager Pro のフォルダーツリーに、登録した検索フォルダーが表示されます。

| 0 |            |          |          |      |
|---|------------|----------|----------|------|
| Q | SearchMana | iger Pro |          |      |
| 5 | ファイル(F)    | 表示(V)    | オプション(0) | へレプ( |
|   | +          |          |          |      |
| Ħ | 👳 ファイルスト   | トレージ     |          |      |
|   |            |          |          |      |
|   |            |          |          |      |
|   |            |          |          |      |
|   |            |          |          |      |
|   |            |          |          |      |

 ② 64bit 版の SearchManager Pro をご使用の場合は、[オプション]-[SOLIDWORKS 参照関 係の再取得]を実行すると、SOLIDWORKS ファイルの参照関係を取得し、ファイル移動時 に参照関係を維持できます。

# 2.2 インデックスの作成

Windows サーチに検索フォルダーを登録してインデックスを作成します。 SearchManager Pro では、インデックスが作成されたファイルのみ検索することができるようになります。

■ ネットワーク共有ファイルのインデックスの作成について

Windows サーチのインデックスは、検索ファイルの存在する PC 環境で作成する必要があります。

その為、ファイルサーバーのファイルは、ファイルサーバーの Windows サーチに登録してインデックスを 作成します。

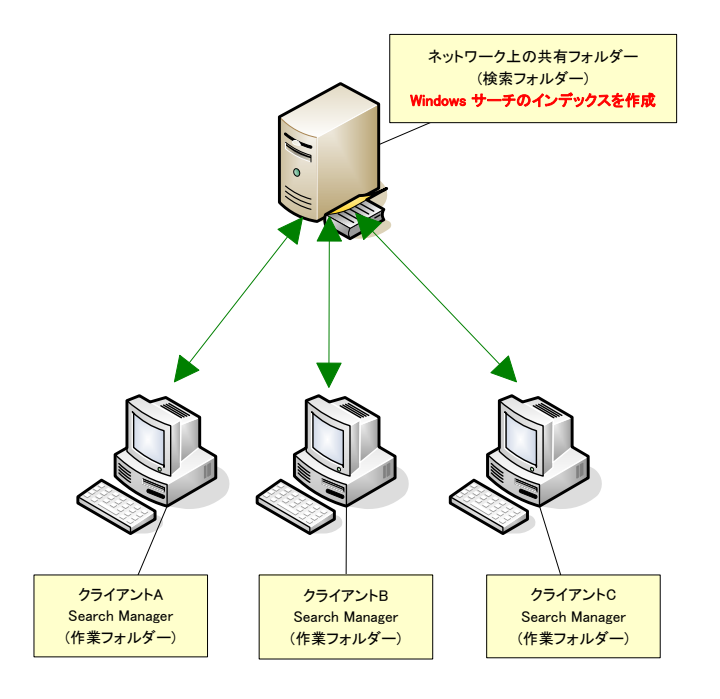

ファイルサーバーの共有ファイルを検索する場合、各クライアント PC はファイルサーバーのインデックス を参照して検索することができる為、クライアントごとにインデックスを作成する必要はありません。

# ■ フォルダーの登録方法

 Windows の[コントロールパネル]-[インデックスのオプション]をクリックして、 インデックスのオプションを表示します。

| 윤 インデックスのオプション          |                      |
|-------------------------|----------------------|
| 32 個のインデックスが作成          | されました。               |
|                         | .#1.5-               |
| 100 99700 F00(89E)      | J& 0/20              |
|                         |                      |
| インデックスを作成する対象:          |                      |
|                         |                      |
| 含まれる場所                  | 除外                   |
| <b>()</b> タオフライン ファイル   |                      |
|                         |                      |
|                         |                      |
|                         |                      |
|                         |                      |
|                         |                      |
|                         |                      |
|                         |                      |
|                         |                      |
|                         |                      |
|                         |                      |
|                         |                      |
| 変更(M) 😚 詳細設:            | <b>宦(D)</b> - 時停止(P) |
| インデックス処理が検索結果に及ぼす影響     |                      |
| 検索とインデックス作成のトラブルシューティング |                      |
|                         | 閉じる                  |
|                         |                      |

② [変更]ボタンをクリックして、検索するフォルダーにチェックを入れて[OK]ボタンを押します。

| 😞 インデックスが作成された場所            | <b>X</b> |
|-----------------------------|----------|
| 選択された場所の変更                  |          |
| 🔽 🌗 C:¥Users¥Win7¥Favorites | ¥ (利用不可) |
| 🔽 🛛 😰 オフライン ファイル            |          |
| 📃 🖬 🚢 ローカル ディスク (C:)        |          |
| 🔲 🖻 🎍 api                   |          |
| 🔲 þ 🕌 lang                  |          |
| 🔲 🖻 🎍 Program Files         |          |
| Support                     |          |
|                             |          |
|                             |          |
|                             |          |
|                             |          |
|                             |          |
| 選択された場所の概要                  |          |
| 含まれる場所                      | 除外       |
| 19オフライン ファイル                |          |
| 🍒 共有フォルダー                   |          |
|                             |          |
|                             |          |
|                             |          |
|                             |          |
|                             |          |
|                             |          |
|                             |          |
| 😽 すべての場所の表示(S)              | OK キャンセル |
|                             |          |

③ インデックスの作成が開始されます。

| 😞 インデックス                          | のオプション                                    |                    | × |
|-----------------------------------|-------------------------------------------|--------------------|---|
| <u>Re</u>                         | 44 個のインデックスが作成されました。<br>インデックス作成の速度は他の処理に | 。<br>こより)遅くなっています。 |   |
| インデックスを作成<br>含まれる場所<br>PPオフライン フォ | する対象:<br>                                 | 除外                 |   |
| <u> 共</u> 有フォルダ                   | -                                         |                    |   |
|                                   |                                           |                    |   |
|                                   |                                           |                    |   |
| <u>変更(M</u>                       | ) () () () () () () () () () () () () ()  | ◎ 一時停止(P)          |   |
| 検索とインデックス                         | 作成のトラブルシューティング                            |                    |   |

④ インデックスが作成されると、「インデックスの作成は完了しました。」と表示されます。

| 📴 ワンポイント                                                          |
|-------------------------------------------------------------------|
| インデックスの作成が完了していない場合、SearchManager Pro のファイル検索結果は<br>正しくない場合があります。 |

# ライセンスの認証方法

SearchManager Pro は CADSUPER 保守契約ユーザー向けのライセンス認証(無償)と、アクティベーションによるライセンス認証(有償)があります。

■ SearchManager Pro の試用期限

SearchManager Pro は、初回起動から1ヶ月間の試用期間では無料でご利用いただけます。

■ SearchManager Pro の無償対象者ユーザーについて

SearchManager Pro は、以下のアンドール製品ユーザー様は、無料でご利用いただけます。

- CADSUPER Works 2015 以降のユーザー様
- CADSUPER 2015 以降のサポート契約加入ユーザー様
- CADSUPER Lite 2015 以降のサブスクリプション契約加入ユーザー様
- ※ 注意事項
  - ・ 動作 PC には各製品の IDBOX を接続する必要があります。
  - ・ CADSUPER(Lite)の場合、ライセンスファイルをダウンロードする必要があります。

試用期間以降は、ライセンスの認証が必要となります。上記の無償対象者以外のユーザー様にはア クティベーションによるライセンス認証(有償)を提供しています。CADSUPER Works 2015 以降の ユーザー様は保守契約に関係なく無償でご利用いただけます。

■ SearchManager Pro のライセンス方法

≪SearchManager Pro のライセンス認証方法の選択≫

- ① メニューバーの[ヘルプ]-[ライセンス]をクリックします。
- ② [ライセンス認証方法の選択]ダイアログが表示されます。SearchManager Proの無償対象者ユーザー様は[CADSUPER 保守契約ユーザー(無償)]を選択してください。その他のユーザー様は[アクティベーション(有償)]を選択して下さい。

| Searchi                 | Manager Pro                                                                              |
|-------------------------|------------------------------------------------------------------------------------------|
| 1                       | ライセンス認証方法の選択<br>CADSUPER 保守契約ユーザー対象のライセンス認証、または、<br>アクティベーションによるライセンス認証のどちらかを選択でき<br>ます。 |
|                         | → CADSUPER 保守契約ユーザー (無償)                                                                 |
|                         | → アクティベーション(有償)                                                                          |
|                         | キャンセル                                                                                    |
| <ul><li>(1) 試</li></ul> | 用期間:2016/02/28<br>イセンス認証については <u>ヘルプ</u> をご覧ください                                         |

# CADSUPER 保守契約ユーザー

#### ■ 保守契約期間中のユーザー(無償)

- ① [保守契約期間中のユーザー(無償)]を選択すると、下図のダイアログが表示されます。
- ② ユーザー情報を入力します。お名前、メールアドレス、メールアドレス(確認)は必須事項です。
- ③ ダイアログ左下の「ライセンス期限更新」ボタンをクリックします。

| ▶ ライセンス設定                       | ×                |  |  |  |
|---------------------------------|------------------|--|--|--|
| ユーザー情報                          |                  |  |  |  |
| 会社名                             | 000会社            |  |  |  |
| 部署名                             | 設計課              |  |  |  |
| お名前                             | 安藤太郎             |  |  |  |
| メールアドレス                         | xxxxx@xxxxxco.jp |  |  |  |
| メールアドレス(確認)                     | xxxxx@xxxxx pi p |  |  |  |
| 郵便番号                            | 012 - 3456       |  |  |  |
| 住所                              | 東京都    ▼         |  |  |  |
|                                 | ○○市△△町□□番地       |  |  |  |
|                                 | 000En            |  |  |  |
| 電話番号                            | 03-1234-5678     |  |  |  |
| FAX番号                           | 03-1234-5678     |  |  |  |
| ライセンス情報<br>シリアル番号 00001 ライセンス期限 |                  |  |  |  |
| ライセンス期限更新ボタンを押してください。           |                  |  |  |  |

≪オンラインの場合≫

- ④ 管理者権限昇格ダイアログが表示されますので、「はい」をクリックします。
- ⑤ 自動的にライセンスの有効期限を取得し、ライセンス期限のテキストボックスに日付が表示され ます。

≪オフラインの場合≫

- ④ あらかじめローカルに保存したライセンス期限ファイル(.lic)をファイルオープンダイアログで選択します。ライセンス期限ファイルをお持ちでない場合、ANDORのサポートページ (<u>http://wcnt-tr.andor.co.jp/support/support/down/sm.asp</u>)からライセンス期限ファイルをダウンロードして下さい。
- ⑤ 管理者権限昇格ダイアログが表示されますので、「はい」をクリックします。
- ⑥ ライセンス期限ファイルからライセンスの有効期限を取得し、日付が表示されます。

# アクティベーション

- アクティベーション(有償)
  - [アクティベーション(有償)]を選択すると、アクティベーションが開始されます。
     [次へ]をクリックしてください。

| アンドール製品のアクティベーション |                                                                                                    | ×   |
|-------------------|----------------------------------------------------------------------------------------------------|-----|
|                   | アンドール製品のアクティベーション<br>アンドール製品をインストールしていただき、誠にありがとうございます。<br>この製品を推続して使用するには、アクティブ化する必要があります。<br>このウィザードによってアクティベーションのプロセスをご案内します。 |     |
| ヘルプ               | < 戻る(B) 次へ(N) > <b>キャン</b>                                                                                                    | 211 |

# ≪オンラインの場合≫

② チェックボックスにチェックをいれると、シリアル番号の入力ダイアログが表示されます。

| 制品~ | 2            | シリアル乗号  |  |
|-----|--------------|---------|--|
|     | earchManager | 2077W#5 |  |
|     |              |         |  |
|     |              |         |  |
|     |              |         |  |
|     |              |         |  |
|     |              |         |  |
|     |              |         |  |
|     |              |         |  |
|     |              |         |  |
|     |              |         |  |
|     |              |         |  |

③ シリアル番号(13桁)を入力して[OK]ボタンをクリックします。

| シリアル番号の | ኢታ            | <b>—</b> |
|---------|---------------|----------|
| シリアル番号: | 0000000000000 |          |
|         | OK キャンセル      |          |

④ チェックとシリアル番号を確認して、[次へ]ボタンをクリックします。

| アクティブ化する製品を選択して、シ<br> | リアル番号を人力してくだざい。<br>                          |                                                                                                    |
|-----------------------|----------------------------------------------|----------------------------------------------------------------------------------------------------|
| 製品名                   | シリアル番号                                       |                                                                                                    |
| SearchManager         | 000000000001                                 |                                                                                                    |
|                       |                                              |                                                                                                    |
|                       |                                              |                                                                                                    |
|                       |                                              |                                                                                                    |
|                       |                                              |                                                                                                    |
|                       |                                              |                                                                                                    |
|                       |                                              |                                                                                                    |
|                       |                                              |                                                                                                    |
|                       |                                              |                                                                                                    |
|                       |                                              |                                                                                                    |
|                       | P9テイフ1とする製品を選択して、シ<br>製品名<br>▼ SearchManager | Pクテイフビする製品を選択して、シリアル番号を入力してくたといる     製品名 シリアル番号     OO00000000001     SearchManager 00000000000     SearchManager 00000000000     SearchManager 000000000000     SearchManager 000000000000     SearchManager 00000000000     SearchManager 00000000000     SearchManager 00000000000     SearchManager 00000000000     SearchManager 00000000000     SearchManager 00000000000     SearchManager 00000000000000000     SearchManager 000000000000     SearchManager 00000000000000000     SearchManager 00000000000000000000     SearchManager 000000000000000000000000000000000000 |

- ⑤ ユーザー登録画面が表示されます。ユーザー情報の登録区分を選択してください。法人で登録される場合は[法人]、個人で登録される場合は[個人]を選択し、[次へ]をクリックしてください。
- ※ 注意事項 アクティブ化する SearchManager Pro のライセンスがすでにユーザー登録されている場合、ユーザー情報の登録はスキ ップされます。

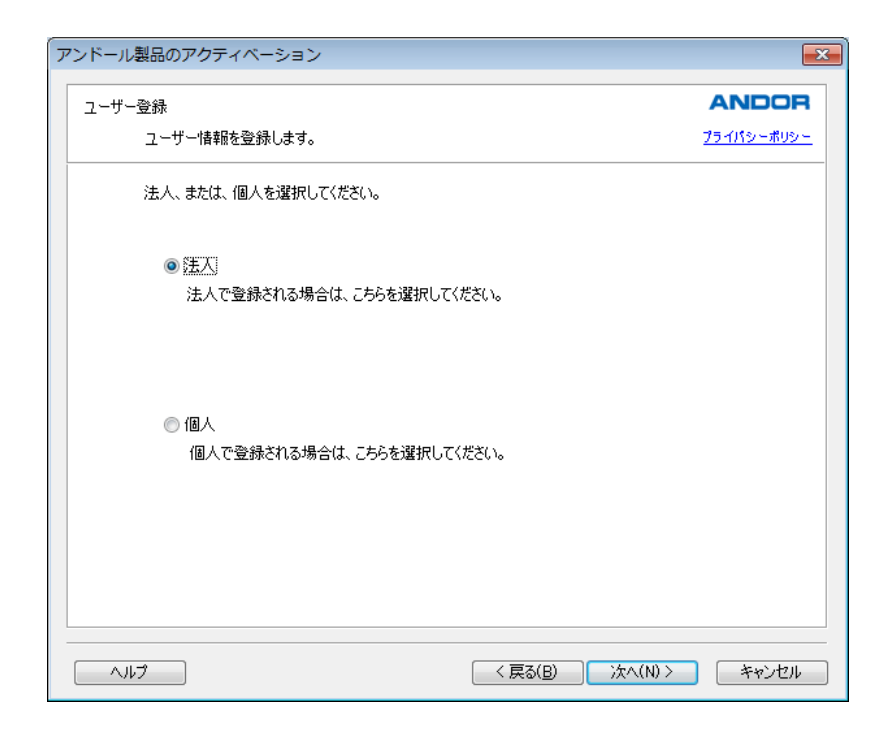

- ⑥ ユーザー情報を入力します
- ◆ 法人

| 1ーザー登録       |              | ANDOR            |
|--------------|--------------|------------------|
| ユーザー登録情報を入力し | てください        | <u>プライバシーポリシ</u> |
| 法人名 (※必須)    |              |                  |
| 法人名(フリガナ)    |              |                  |
| 所属部署         |              |                  |
| 業種           | 選択して下さい・     |                  |
| 業種(その他)      |              |                  |
| 従業員数         | 選択して下さい    ▼ |                  |
| ご使用目的        | 選択して下さい      |                  |
| ご使用目的(その他)   |              |                  |
|              |              |                  |

1. 法人名

法人名を入力します。(例:〇〇〇株式会社、株式会社〇〇〇など)

- 法人名(フリガナ) 法人名を全角カタカナで入力します。
- 3. 所属部署 所属部署を入力します。

- 業種
   業種を選択します。一覧に該当するものがない場合は、「その他」を選択します。
- 5. 業種(その他) 業種に「その他」を選択した場合のみ、業種を入力します。
- 6. 従業員数 従業員数を選択します。
- ご使用目的
   ご使用目的を選択します。一覧に該当するものがない場合は、「その他」を選択します。
- ご使用目的(その他)
   ご使用目的に「その他」を選択した場合のみ、ご使用目的を入力します。

入力した情報に間違いがないか確認して、「次へ」を入力します。個人のユーザー情報入力ページ が表示されます。

※ 注意事項

法人名は必須事項です。業種およびご使用目的に「その他」を選択した場合、業種(その他)およびご使用目的(その他)の 欄に入力する必要があります。

◆ 個人

| アンドール製品のアクティベーション |                 | ×                 |
|-------------------|-----------------|-------------------|
| ユーザー登録            |                 | ANDOR             |
| ユーザー登録情報を入力して     | ください            | <u>プライバシーボリシー</u> |
| ご使用者氏名 (必須)       |                 |                   |
| フリガナ              |                 |                   |
| 郵便番号(必須)          | - 住所検索          |                   |
| ご連絡先住所 (必須)       |                 | <b>~</b>          |
|                   |                 |                   |
| 電話番号 (必須)         |                 |                   |
| FAX番号             |                 |                   |
| E-Mail            |                 |                   |
| お買い上げ店名           |                 |                   |
| お買い上げ年月           | ▼ 年 ▼ 月 ▼ 日     |                   |
| メール配信の希望          | 希望する 🔻          |                   |
| コメント欄             |                 | *                 |
|                   |                 | Ŧ                 |
|                   |                 |                   |
| ヘルプ               | < 戻る(B) 次へ(N) > | キャンセル             |

#### ご使用者氏名

ご使用者氏名を入力します。ご使用者氏名は必須です。

- 2. ご使用者氏名(フリガナ) ご使用者氏名(フリガナ)を全角カタカナで入力します。
- 3. 郵便番号 郵便番号(3桁-4桁)を入力します。郵便番号は必須です。
- ご連絡先住所 ご連絡先住所を入力します。ご連絡先住所は必須です。

- 5. 電話番号 電話番号を入力します。電話番号は必須です。
- 6. FAX 番号 FAX 番号を入力します。
- Eメールアドレス
   Eメールアドレスを入力します。
- 8. お買い上げ店名 お買い上げ店名を入力します。
- 50. お買い上げ年月
   お買い上げ年月を選択します。
- 10. メール配信の希望 メール配信の希望の有無を選択します。
- 11. コメント コメントがある場合、コメントを入力します。
- 入力した情報に間違いがないか確認して、[次へ]をクリックします。

※ 注意事項 ご使用者名、郵便番号、ご連絡先住所、電話番号は必須項目です。

⑦ アクティベーションの準備画面が表示されます。SearchManager Pro とシリアル番号、入力 したユーザー情報が一覧に表示されます。内容を確認して、アクティベーションを続行する場 合は、「アクティブ化」ボタンをクリックします。

※ 注意事項

アクティブ化される SearchManager Pro のライセンスに対してすでにユーザー登録されている場合、アクティベーションの準備画面にはユーザー情報は表示されません。

| アンドール製品のアクティベーション                                                   | <b>—</b> × |
|---------------------------------------------------------------------|------------|
| アクティベーションの準備完了                                                      | ANDOR      |
| アクティベーションの準備ができました。                                                 |            |
| アクティベーションを続行するには、「アクティブ化」をクリックしてください。<br>内容を変更するには、「戻る」をクリックしてください。 |            |
| SearchManager<br>シリアル番号:000000000000000000000000000000000000        | *          |
| 法人:〇株式会社<br>ご使用者氏名:安藤太郎<br>郵 (理者号: 101-23456                        |            |
| ご連絡先住所:東京都○○市△△町□□番地○○○ビル<br>TEL:39-123+5678<br>メール配信の希望:有          |            |
|                                                                     |            |
|                                                                     |            |
|                                                                     |            |
| •                                                                   | •          |
|                                                                     |            |
| ヘルプ < 戻る(B) アグ                                                      | ティブ化 キャンセル |

⑧ アクティベーションが実行され、完了画面が表示されます。[完了]ボタンをクリックしてウィザ ードを終了します。

| アンドール製品のアクティベーション                     | X                                                             |
|---------------------------------------|---------------------------------------------------------------|
| Pbティベーションした<br>こができます。<br>「完了」をクリックする | E了しました。<br>「製品をアンインストールすると、 アクティベーションを解除する<br>と、 ウィザードが終了します。 |
| てルプ                                   | 完了 キャンセル                                                      |

# ≪オフラインの場合≫

- インターネットに接続されていないご使用のコンピューターに対して、アクティベーションする 場合、シリアル番号以外にアクティベーションコードを入力する必要があります。アクティベー ションコードはインターネットに接続されたコンピューターから取得できるので、まずアクティベ ーションファイルを作成し、別のコンピューターに送信する必要があります。
- ◆ アクティベーションファイル(\*.act)
  - アクティベーションファイル (\*.act) はご使用のコンピューターの UUID、 SearchManager ProのGUID、シリアル番号の他、作成したアクティベーションコード、 アクティベーション解除コードを保存します。ここでは、ファイルを別コンピューターに送信 することで、アクティベーションコードを取得するために必要な情報を簡単に受け渡しするこ とができます。
- ② SearchManager Pro のチェックボックスにチェックを入れて、シリアル番号入力ダイアログを 表示します。

| 制品名           | ジリアル番号  | アカティバーションコード |                          |
|---------------|---------|--------------|--------------------------|
| SearchManager | 2377685 |              |                          |
|               |         |              | <u>ा</u> क1 <del>1</del> |
|               |         |              |                          |
|               |         |              |                          |
|               |         |              |                          |
|               |         |              |                          |
|               |         |              |                          |
|               |         |              |                          |
|               |         |              |                          |
|               |         | •            |                          |

③ シリアル番号(13桁)を入力し、[OK]ボタンをクリックします。

| アクティベーションコー  | ドወ入力             | × |
|--------------|------------------|---|
| シリアル番号       | 000000000001     |   |
| アクティベーションコード |                  |   |
|              | ОК <i>キャ</i> ンセル |   |

④ UUID、シリアル番号が表示されているか確認して、一覧横の[保存]ボタンをクリックして、ファイルダイアログを開きます。保存先を指定して、ファイル名を入力し[保存]ボタンをクリックします。アクティベーションファイルにご使用のコンピューターの UUID、SearchManager Proの製品 GUID とシリアル番号が保存されます。

| 名前を付けて保存                                                                                                    | <b>×</b>      |
|----------------------------------------------------------------------------------------------------|---------------|
| <ul> <li></li></ul>                                                                                                   | デスクトップの検索     |
| 整理 ▼ 新しいフォルダー                                                                                                    | ⊾= <b>▼ @</b> |
| <ul> <li>☆ お気に入り</li> <li>ダウンロード</li> <li>デスクトップ</li> <li>1 通 武表示した場響</li> <li>2 Andor</li> <li>システム フォルダー</li> </ul> |               |
| <ul> <li>⇒ オブラリ</li> <li>○ ドキュメント</li> <li>○ ビクチャ</li> <li>○ ビデオ</li> <li>→ ミュージック</li> </ul>                         |               |
| ファイル名(N): 12345678901234567890123456789012                                                                            | •             |
| ファイルの種類(T): Activation Files (*.act)                                                                                  | •             |
| フォルダーの非表示                                                                                                    | 保存(S) キャンセル   |

インターネットに接続された別コンピューターでアクティベーションウィザードを起動します。
 [アクティベーションの実行]を選択して、[次へ]をクリックします。

| アンドール製品のアクティベーション | ×                                                                                                    |
|-------------------|----------------------------------------------------------------------------------------------------|
|                   | アンドール製品のアクティベーション                                                                                         |
| A                 | アンドール製品をご利用いただき、誠にありがとうございます。<br>アンドール製品を継続して使用するには、アクティブ化する必要があります。こ<br>のウィザードによってアクティベーションのプロセスをご案内します。 |
| D                 | <ul> <li></li></ul>                                                                                       |
|                   | アクティベーションの解除<br>別のコンピューターのアクティベーション解除をご使用のコンピューターを<br>使用して実行します。                                          |
|                   |                                                                                                    |
| ヘルプ               | < 戻る(B) 次へ(N) > キャンセル                                                                                     |

⑥ アクティベーションファイル(\*.act)を読み込み、アクティブ化する製品を選択します。
 SearchManager Pro とシリアル番号のリストが表示されます。
 アクティブ化する製品の選択ページで[読込]ボタンをクリックします。

| アクティブ化する製品を選択して、シリアノ                                                                                                    | #番号を入力してください。<br> |
|----------------------------------------------------------------------------------------------------|-------------------|
| <ul> <li>製品名</li> <li>EASY DRAW</li> <li>文字アプリケーション</li> <li>建築アプリケーション</li> <li>機械要素 - ねじアプリケーション</li> <li>機械要素 - 鋼材アプリケーション</li> <li>画像変換アプリケーション</li> <li>SearchManager</li> </ul> | シリアル番号            |
| 山山町(広)酒)                                                                                                    |                   |

⑦ 先程作成したアクティベーションファイル(\*.act)を選択して[開く(O)]をクリックします。

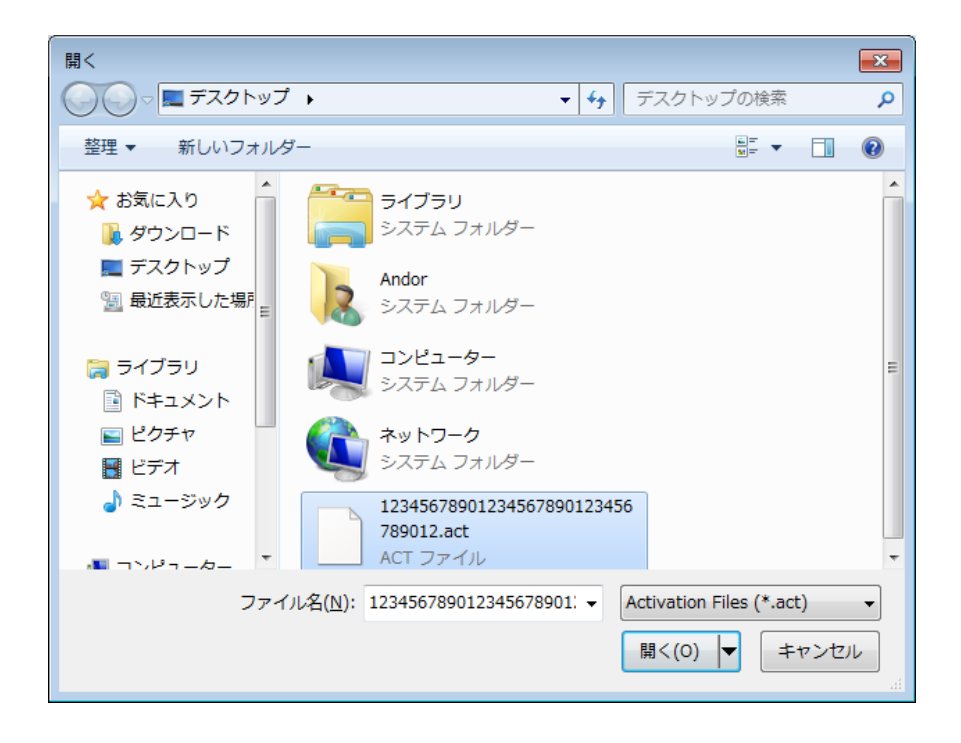

⑧ ファイルに保存された製品のシリアル番号とご使用のコンピューターの UUID が読み込まれます。

| \—) | レ製品のアクティベーション                   |                                         |       |
|-----|---------------------------------|-----------------------------------------|-------|
| ウティ | ブ化する製品の選択                       |                                         | ANDOR |
|     | アクティブ化する製品を選択して、シリアル番           | 号を入力してください。                             |       |
|     | 製品名                             | シリアル番号                                  | 読込    |
|     | EASY DRAW                       |                                         |       |
|     | 文字アプリケーション                      |                                         |       |
|     | □ 建築アプリケーション                    |                                         |       |
|     | 📃 機械要素 - ねじアプリケーション             |                                         |       |
|     | 📃 機械要素 - 鋼材アプリケーション             |                                         |       |
|     | 🔲 画像変換アプリケーション                  |                                         |       |
|     | 📝 SearchManager                 | 000000000000000000000000000000000000000 |       |
|     |                                 |                                         |       |
|     |                                 |                                         |       |
|     |                                 |                                         |       |
|     |                                 |                                         |       |
|     |                                 |                                         |       |
|     |                                 |                                         |       |
|     |                                 |                                         |       |
|     |                                 |                                         |       |
|     | UUID(必須): 12345678-90123456-789 | 01234-56789012                          |       |
|     |                                 |                                         |       |
|     |                                 |                                         |       |
|     |                                 |                                         |       |
| Δ.  | ルプ                              | < 戻る(B) 次へ(N) >                         | キャンセル |

#### ≪UUID とシリアル番号の入力≫

UUIDと製品のシリアル番号は直接入力できます。UUIDを直接入力する場合、UUID欄にカーソルを 合わせて入力します。シリアル番号は製品名横のチェックボックスにチェックを入れた時にダイアログが 表示されます。ダイアログにチェックを入れた製品のシリアル番号を入力して[OK]ボタンをクリックします。 アクティブ化する製品のチェックボックスにチェックを入れて[次へ]をクリックします。

- ⑨ ユーザー登録を行います。ユーザー登録に関しては≪ご使用のコピュータがインターネットに 接続されている場合≫の③、④(22ページ)をご覧ください。
- アクティベーションを実行するアンドール製品名とその製品のシリアル番号、入力したユーザー情報が一覧に表示されます。内容を確認して、アクティベーションを続行する場合は、[アクティブ化]ボタンをクリックします。

| アンドール製品のアクティベーション                                                   | ×                 |
|---------------------------------------------------------------------|-------------------|
| アクティベーションの準備完了                                                      | ANDOR             |
| アクティベーションの準備ができました。                                                 |                   |
| アクティベーションを続行するには、「アクティブ化」をクリックしてください。<br>内容を変更するには、「戻る」をクリックしてください。 |                   |
| SearchManager<br>シリアル番号:00000000001                                 | A                 |
| 法人:〇〇株式会社<br>ご使用者氏名:安藤太郎<br>郵便番号:012-3456                           |                   |
| こ連格元任所:東京都○○市△△町□□田番地○○○ビル<br>TEL:03-1234-5678<br>メール配信の希望:有        |                   |
|                                                                     |                   |
|                                                                     |                   |
|                                                                     | ~                 |
| 4                                                                   | 4                 |
|                                                                     | الاتحليد لأمراحكم |
|                                                                     | 12 78/2/1         |

#### ※ 注意事項

アクティブ化される、SearchManager Pro のライセンスに対して、すでにユーザー登録されている場合、アクティベーションの準備画面にはユーザー情報は表示されません。

 [アクティブ化]ボタンをクリックすると、選択した製品のアクティベーションコードを取得します。 アクティベーション化された製品名、シリアル番号、アクティベーションコードがリストに表示されます。[保存]ボタンをクリックすると、アクティベーションの保存先欄のディレクトリにアクティベーションファイル(\*.act)が作成され、ウィザードを終了します。

| アンドール製品のアクティベーション | /                                                                 |                                     | 8       |
|-------------------|-------------------------------------------------------------------|-------------------------------------|---------|
|                   | アクティベーションコードを取得しました。                                              |                                     |         |
| 2                 | 「保存」をクリックすると、ファイルに保存し                                             | してメモ帳で開きます。                         |         |
|                   | アクティベーションコードの保存先                                                  |                                     |         |
|                   | )R¥Desktop¥123456789012345678                                     | 90123456789012.act                  | 参照      |
|                   | 製品名                                                               | シリアル番号                              | 75 *    |
|                   | 文字アプリケーション                                                        |                                     |         |
|                   | 建築アプリケーション                                                        |                                     |         |
|                   | 1歳1歳要素 = 130アノリケーション<br>  機械要素 = 細材アプリケーション                       |                                     | E       |
|                   | 画像変換アプリケーション                                                      |                                     |         |
|                   | SearchManager                                                     | 0000000000001                       | 12      |
|                   |                                                                   |                                     | -       |
|                   | •                                                                 |                                     | •       |
|                   | 以下のUUIDのコンピューターで、アクティ<br>化を完了してください。<br>UUID: 12345678-90123456-7 | ィベーションコードを入力して<br>/8901284-56789012 | こ、アクティブ |
|                   |                                                                   |                                     |         |
| ヘルプ               |                                                                   | 保存                                  | キャンセル   |

≪アクティベーションの保存先≫ [参照]ボタンをクリックしてファイルダイアログを表示します。 アクティベーションファイルの保存先は直接入力することができます。

① 再びご使用のコンピューターでアンドール製品を起動して、アクティブ化する製品の選択画面 を表示します。[読込]ボタンをクリックし、取得したアクティベーションコードをファイルから読み 込みます。

| アクティブ化する製品    | 音を選択して、ア!    | フティベーションコードを人力!       | JC(Æ8()。               |     |
|---------------|--------------|-----------------------|------------------------|-----|
| 製品名           |              | シリアル番号                | アクティベーションコード           | 読   |
| 📝 SearchManag | ter          | 0000000000000         | 1234567890123456789012 | (保石 |
|               |              |                       |                        | 141 |
|               |              |                       |                        |     |
|               |              |                       |                        |     |
|               |              |                       |                        |     |
|               |              |                       |                        |     |
|               |              |                       |                        |     |
|               |              |                       |                        |     |
|               |              |                       |                        |     |
|               |              |                       |                        |     |
| •             |              |                       | +                      |     |
| LILITD: 19    | 345678-90123 | 456-78901234-56789012 |                        |     |

⑦ アクティベーションコードが入力されているのを確認して、[次へ]をクリックします。
 《アクティベーションコードの入力》
 各製品名横のチェックボックスにチェックを入れると、アクティベーションコードの入力ダイアログが表示されます。アクティベーションコードを入力して[OK]ボタンをクリックすると、クリックした製品のアクティベーションコードが修正されます。

④ 選択した製品の製品名、シリアル番号、アクティベーションコードが一覧に表示されます。内容に間違いがある場合は[戻る]ボタンをクリックして内容を修正できます。入力した情報に間違いがない場合、[アクティブ化]をクリックします。

| アンドール製品のアクティベーション                                                                                            | ×       |
|----------------------------------------------------------------------------------------------------|---------|
| アクティベーションの準備完了                                                                                               | ANDOR   |
| アクティベーションの準備ができました。                                                                                          |         |
| アクティベーションを続行するには、「アクティブ化」をクリックしてください。<br>内容を変更するには、「戻る」をクリックしてください。                                          |         |
| SearchManager<br>シリアル番号:000000000000<br>アクティベーションコード: 12845678-901284567-890123456 -78901234-567890123-45678 | 9012-34 |
|                                                                                                    |         |
|                                                                                                    |         |
|                                                                                                    |         |
|                                                                                                    |         |
| <                                                                                                    |         |
|                                                                                                    |         |
| ヘルプ く 戻る(B) アクティブ化                                                                                           | キャンセル   |

⑤ [アクティブ化]ボタンをクリックすると、ご使用のコンピューターのアクティベーションが完了します。

| アンドール製品のアクティベーション | E                                                                                                    | 8 |
|-------------------|----------------------------------------------------------------------------------------------------|---|
| ANDOR             | アクティベーションが完了しました。<br>アクティベーションした製品をアンインストールすると、アクティベーションを解除する<br>ことができます。<br>「完了」をクリックすると、ウィザードが終了します。 |   |
| ヘルプ               | 完了 キャンセル                                                                                               |   |

# ■ アクティベーションの解除

ご使用のコンピューターがインターネットに接続されている場合、アンドール製品をアンインストールするとアクティベーションは自動的に解除されます。ご使用のコンピューターがインターネットに接続されていない場合、アンインストール時にアクティベーションは自動的に解除されません。解除する場合は、アクティベーション解除コードを取得し、インターネットに接続された別コンピューターでアクティベーションを解除する必要があります。

## ご使用のコンピューターがインターネットに接続されている場合

製品のアンインストール
 製品をアンインストールすると、アクティベーションは自動的に解除されます。

## ご使用のコンピューターがインターネットに接続されていない場合

① 製品のアンインストール

ご使用のコンピューターがインターネットに接続されていない場合、アクティベーションは自動 的に解除されません。ご使用のコンピューターでアクティベーション解除コードを作成し、イン ターネットに接続されている別コンピューターに解除コードを渡してアクティベーションを解除し ます。ご使用のコンピューター上で製品をアンインストールすると、アクティベーションの解除 コード作成ウィザードが開始されます。解除コード作成を続行するには、[次へ]をクリックしてく ださい。

| アンドール製品のアクティベーション | ,                                                                                                    | 8 |
|-------------------|----------------------------------------------------------------------------------------------------|---|
| ANDOR             | アンドール製品のアクティベーション解除コード作成<br>アンドール製品をご利用にただき、誠にありがとうございます。<br>アンインストールしたアンドール製品のアクティベーションを解除するには、この<br>コンピューターで解除コードを作成する必要があります。<br>このウィザードによってアクティベーション解除のプロセスをご案内します。 |   |
| ヘルプ               | < 戻る(B) 次へ(N) > キャンセノ                                                                                                    | ٧ |

② アクティベーション解除コードの取得

アクティベーション解除コードを作成する製品名と製品のシリアル番号が表示されます。内容 を確認して[解除コード作成]ボタンをクリックします。

| アンドール製品のアクティベーション                                                     | 23                |
|-----------------------------------------------------------------------|-------------------|
| アクティベーション解除コード作成の準備完了<br>アクティベーション解除コード作成の準備ができました。                   | ANDOR             |
| 解除コードを作成するには、「解除コード作成」をクリックしてください。<br>前の画面に戻るには、「戻る」をクリックしてください。<br>- |                   |
| SearchManager<br>シリアル番号:00000000001                                   | *                 |
|                                                                       |                   |
|                                                                       |                   |
|                                                                       |                   |
|                                                                       |                   |
| •                                                                     | 4                 |
| ヘルプ 〈 戻る( <u>B</u> ) 解除コード作成                                          | ) <i>**&gt;セル</i> |

③ 製品名、シリアル番号、作成したアクティベーション解除コードがリストに表示されます。 [保存]ボタンをクリックすると、アクティベーション解除コードの保存先にアクティベーションファ イル(\*.act)が保存され、ウィザードを終了します。アクティベーションファイルにはご使用のコ ンピューターの UUID、製品番号、シリアル番号、解除コードが保存されます。このアクティベ ーションファイルをオンライン環境の別コンピューターに受け渡します。

| A        | アクティベーションの解除コード<br>「保存」をクリックすると、ファイノ<br>アクティベーション解除コードの   | を作成しました。<br>いこ保存してメモ帳で聞きます。<br>・保存                                       |               |
|----------|-----------------------------------------------------------|--------------------------------------------------------------------------|---------------|
|          | )R¥Desktop¥123456789012                                   | 234567890123456789012.act                                                | 参照            |
| <b>U</b> | 製品名                                                       | シリアル番号                                                                   | 解除            |
| Q        | SearchManager                                             | 000000000000000000000000000000000000000                                  | 12345         |
|          | <                                                         |                                                                          | 4             |
|          | インターネットに接続されたコン<br>除コードを入力して、アクティベ<br>UUID: 12345678-901; | ピューターで、以下のUUIDとシリア/<br>ベーベーションの解除を完了してくださ<br>23456 - 78901234 - 56789012 | レ番号、解<br>5(い。 |

#### ≪アクティベーション解除コードの保存先≫

解除コードを保存するアクティベーションファイルは参照ボタンをクリックしてファイルダイアログで参照先を開くか、保存先欄にディレクトリを入力します。

④ インターネットに接続できる別コンピューターで解除コードを使用してアクティベーションを解除します。アクティベーションウィザードを起動します。
 [アクティベーションの解除]を選択し、[次へ]をクリックします。

| アンドール製品のアクティベーション | ,                                                                                                    | × |
|-------------------|----------------------------------------------------------------------------------------------------|---|
| A CONTRACTOR      | <ul> <li>アンドール製品のアクティベーション</li> <li>アンドール製品をご利用いただき、飯にありがとうございます。<br/>アンドール製品を推続して使用するには、アウティブ化する必要があります。こ<br/>のウィザードによってアクティベーションのプロセスをご案内します。</li> <li>アクティベーションの実行<br/>別のコンピューターのアクティベーションをご使用のコンピューターを使用<br/>して実行します。</li> <li>アクティベーションの解除<br/>別のコンピューターのアクティベーション解除をご使用のコンピューターを<br/>使用して実行します。</li> </ul> |   |
| ヘルプ               | < 戻る(B) 次へ(N) > キャンセ                                                                                                    | ١ |

⑤ アンドール製品が一覧に表示されます。 アクティベーションを解除する場合、UUID と解除する製品のシリアル番号と解除コードを入 力する必要があります。

| 製品名                 | シリアル番号 | 解除コード | 読込  |
|---------------------|--------|-------|-----|
| EASY DRAW           |        |       |     |
| 文字アプリケーション          |        |       |     |
| □ 建築アプリケーション        |        |       |     |
| 📃 機械要素 - ねじアプリケーション |        |       |     |
| 📃 機械要素 - 鋼材アプリケーション |        |       |     |
| 🔲 画像変換アプリケーション      |        |       |     |
| SearchManager       |        |       |     |
|                     |        |       |     |
|                     |        |       |     |
|                     |        |       |     |
|                     |        |       |     |
|                     |        |       |     |
|                     |        |       |     |
|                     |        |       |     |
| ✓ III               |        |       | - F |
⑥ [読込]ボタンをクリックしてファイルダイアログを表示します。先程作成したアクティベーションファイルを選択して[開く(O)]をクリックします。ファイルからご使用のコンピューターUUID、製品のシリアル番号、アクティベーション解除コードを読み込みます。

| 開く                                                                              | ×                                     |
|---------------------------------------------------------------------------------|---------------------------------------|
|                                                                                 | マクトップの検索 👂                            |
| 整理 ▼ 新しいフォルダー                                                                   | ₩= ▼ 🗍 🔞                              |
| <ul> <li>☆ お気に入り</li> <li>ダウンロード</li> <li>デスクトップ</li> <li>3 最近表示した場評</li> </ul> |                                       |
| □ コンピューター         □ ドキュメント         □ ピクチャ         □ ビデオ                         | E                                     |
|                                                                                 | -                                     |
| ファイル名( <u>N</u> ): 123456789012345678901: ▼ Activ<br>開く                         | ation Files (*.act) ・<br>((0) ・ キャンセル |

⑦ アクティベーションを解除する製品名のチェックボックスにチェックを入れて、[次へ]をクリックします。

≪UUID、シリアル番号と解除コードの入力≫

UUID は直接 UUID 欄へ入力することができます。また各製品名の横のチェックボックスに チェックが入れた時、ダイアログが表示されます。シリアル番号・解除コードを修正する場合、 チェックボックスを外してもう一度クリックしてください。

| 製品名                                                | シリアル番号           | 角型B余 コード            | 読込 |
|----------------------------------------------------|------------------|---------------------|----|
| EASY DRAW                                          | 2.2.7.7. da 1.7  | 111111              |    |
| <ul> <li>これの「じいいw</li> <li>一 文字アプリケーション</li> </ul> |                  |                     |    |
| ■ 建築アプリケーション                                       |                  |                     |    |
| ■ 機械要素 - ねじアプリケーション                                |                  |                     |    |
| ■ 機械要素 - 綱材アプリケーション                                | ,                |                     |    |
| ■ 画像変換アプリケーション                                     |                  |                     |    |
| SearchManager                                      | 0000000000000000 | 1234567890123456789 |    |
|                                                    |                  |                     |    |
|                                                    |                  |                     |    |
|                                                    |                  |                     |    |
|                                                    |                  |                     |    |
|                                                    |                  |                     |    |
|                                                    |                  |                     |    |
|                                                    |                  |                     |    |
| 4                                                  |                  |                     |    |

⑧ アクティベーションを解除する製品の製品名、シリアル番号、解除コードが一覧に表示されます。内容を確認して間違った内容がある場合は、「戻る」ボタンをクリックします。内容に間違いがないか確認して、「解除」ボタンをクリックすると、アクティベーションが解除されます。

| アンドール製品のアクティベーション                                                                                                    | ×            |
|----------------------------------------------------------------------------------------------------|--------------|
| アクティベーション解除の準備完了                                                                                                    | ANDOR        |
| アクティベーション海路の準備ができました。                                                                                                    |              |
| アクティベーション解除を続行するには、「解除」をクリックしてください。<br>内容を変更するには、「戻る」をクリックしてください。                                                                                        |              |
| SearchManager<br>シリアル番号:0000000000001<br>解除コード: 12345678901234567890123456789012345678901234567890123456789012345678901234567890123456789012345678901234 | 34           |
|                                                                                                    |              |
|                                                                                                    |              |
|                                                                                                    |              |
|                                                                                                    |              |
| ٠                                                                                                    | 4            |
| 〜<br>へルプ 〈 戻る(B) 解除                                                                                                    | <i>キャンセル</i> |

⑨ [完了]ボタンをクリックすると、ウィザードは終了します

| アンドール製品のアクティベーション |                                                                                                    | 23 |
|-------------------|----------------------------------------------------------------------------------------------------|----|
|                   | アクティベーションの解除が完了しました。<br>アクティベーションの解除(こより)、別のコンピューターでアクティベーションが可能に<br>なりました。<br>「完了」をクリックすると、ウィザードが終了します。 |    |
| ヘルプ               | 完了 キャンセル                                                                                                 |    |

#### 検索バー メニューバー メインアイコンメニュー ファイルリスト ..... 👰 SearchManager Pi ファイル(E) 表 (Y) オプション(Q) ヘルプ() M う フォルタ内 ♣ リストの更新 作業フォルダー 詳細(D) 更新日時 ファイル名 チェックアウトユーザー チェックアウトPC コメント ))。 ネジ )) 根様図面 2016/02/02 09:51:04 2016/02/02 10:03:20 2006/09/30 1353:11 2006/09/30 1353:11 2006/09/30 125211 2006/09/30 1353:11 2006/09/30 1353:11 FXISTBB 98. 编 36 1 CSD 2016/02/02 09:58:43 ■ 실험 1000 ■ 실험 1000 語 線留図面1.CSD 語 練習図面2.CSD 語 練習図面3.CSD 語 読置レイアウト.CSD 語 軸受け台.CSD 2006/09/30 13:53:11 2006/09/30 13:53:11 2008/07/09 16:57:04 2006/09/30 13:53:11 💱 中アイコン 結果 👕 ブロパティ 9 3011 11 -6 10 プレス型図CS 練習図面1.CSD 練習図面2.CSD マイクロメータCSD マザーマシンCSD 核核区面csd 能材因而 練習図面3.0S 設置レイアウトロ... 軸受け台.CS 12個のアイテム インデックスの作成は完了しました ツリービュー サブファイルリスト 結果 プロパティ

### ■ メニューバー

ユーザーインターフェイス

(※)マークはシステム設定のアプリケーションモードを[ファイル検索とファイル管理]に設定した時のみ、 メニューバーに表示されます。

ファイル

新しいフォルダーの作成

新しいフォルダーを作成します。

最新を取得(※)

検索フォルダーにあるファイルを作業フォルダーにコピーします。

チェックアウト(※)

検索フォルダーにあるファイルを作業フォルダーにコピーし、 他ユーザーが編集できないように排他制御を行います。

チェックイン(※)

チェックアウトしたファイルを検索フォルダーにコピーしてファイルを更新します。

チェックアウトの取り消し(※)
 チェックアウトしたファイルのチェックアウト状態を解除し、作業ファイルの編集を取り消します。

終了

SearchManager Pro を終了します。

#### 表示

表示タイプ

ファイルリストのサムネイル表示・詳細表示を切り替えます。

ファイルリストの更新

ファイルリストを更新します。

- サムネイルキャッシュのクリア
   アイコン・サムネイルのキャッシュデータを削除します。
- リストビュー設定のクリア
   各フォルダー・検索に保存されているリストビューの表示設定をクリアします。

### オプション

- ・ ユーザー設定
  - ユーザー固有の設定を編集します。
  - インデックスのオプション

Windows サーチの インデックスのオプション ダイアログを表示します。

システム設定

SearchManager Pro 全体の設定を行います。

SOLIDWORKS 参照関係の再取得(64bit 版のみ)(※)
 SOLIDWORKS ファイルの参照関係を取得します。

#### ヘルプ

・ ヘルプ

ヘルプを開きます。

・ ライセンス

SearchManager Pro のライセンス認証を実行します。

バージョン情報

SearchManager Pro のバージョン情報を表示します。

### ■ 検索バー

ファイル検索を実行します。ファイル検索については、48ページの[ファイル検索]をご参照ください。

#### ■ メインアイコンメニュー

(※)マークはシステム設定のアプリケーションモードをファイル検索とファイル管理に設定した時のみ、メ ニューバーに表示されます。

- 上へ
   親フォルダーへ移動します。
- 最新を取得(※)
   検索フォルダーにあるファイルを作業フォルダーにコピーします。
- ・ チェックアウト(※) 検索フォルダーにあるファイルを作業フォルダーにコピーし、他ユーザーが編集できないように排他制御 を行います。
- チェックイン(※)

チェックアウトしたファイルを検索フォルダーにコピーしてファイルを更新します。

チェックアウトの取り消し(※)

チェックアウトしたファイルのチェックアウト状態を解除し、作業ファイルの編集を取り消します。

ファイルリストの更新

ファイルリストを更新します。

・ 検索フォルダー/作業フォルダー

開いているまたは選択しているフォルダーをエクスプローラーで開きます。 アプリケーションモードでファイル検索のみの場合は検索フォルダー、ファイル検索とファイル管理の場合 は作業フォルダーが開きます。

表示タイプ

ファイルリストのサムネイル表示・詳細表示を切り替えます。

■ ツリービュー

SearchManager Pro は、フォルダーツリー、検索フィルター、検索ツリーの3種類をツリービューで表示します。

・ フォルダーツリー

登録した検索フォルダーをツリー形式で表示します。 ノードのプラスマークをクリックするとサブフォルダーを表示し、マイナスマークをクリックするとサブフォル ダーを閉じます。 フォルダーアイコン上で右クリックすると、メニューを開くことができます。

・ 検索フィルター

検索条件を入力して保存すると検索フィルターを作成できます。 検索フィルターをクリックすると、保存した検索条件で検索されます。 フィルターの保存・編集についての手順はこちらをご覧ください。 フィルター上で右クリックすると、メニューを開くことができます。

・ 検索ツリー(ツリー作成時のみ)

検索条件にツリー作成を指定した場合、ツリービューにツリーが作成されます。 ノードのプラスマークを押すと指定した値ごとに分岐されます。 検索条件にツリー作成を指定していない場合、ツリービューに[検索]のノードは表示されません。 ■ ファイルリスト・サブファイルリスト

SearchManager Pro では、ファイルリストとサブファイルリストを連動させて異なる表示形式でファイル・フォルダーを表示することができます。

## ファイルリストとサブファイルリストの連動

| ファイルリストの表示形式 |    | サブファイルリストの表示形式       |
|--------------|----|----------------------|
| 特大アイコン       | 16 |                      |
| 大アイコン        |    | 詳細                   |
| 中アイコン        |    |                      |
| 小アイコン        |    | サムネイル                |
| 一覧           |    | (特大アイコン・大アイコン・中アイコン) |
| 詳細           |    |                      |

ファイルリストが、小アイコン、一覧、詳細の場合、サブリストビューはサムネイルで表示されます。 サムネイルの設定はユーザー設定のサブリストビューの表示方法で特大アイコン、大アイコン、中 アイコンのいずれかに設定します。

ファイルリストが、特大アイコン、大アイコン、中アイコンの場合、サブリストビューは詳細で表示 されます。

### ファイルリスト・サブファイルリストのフォルダー表示

ユーザー設定でファイルリスト・サブファイルリスト上にフォルダーを表示または非表示に設定する ことができます。

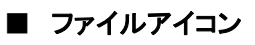

| CSWFP-IN                              | P/bpdf  | μμμ         μμμ         μμμ         μμμ         μμμ         μμμ         μμμ         μμμ         μμμ         μμμ         μμμ         μμμ         μμμ         μμμ         μμμ         μμμ         μμμ         μμμ         μμμ         μμμ         μμμ         μμμ         μμμ         μμμμ         μμμ         μμμμ         μμμμ         μμμμ         μμμμ         μμμμμ         μμμμμ         μμμμμμμ         μμμμμμμμμμμμμμμμμμμμμμμμμμμμμμμμμμμμ |  |  |
|---------------------------------------|---------|----------------------------------------------------------------------------------------------------|--|--|
| 後<br>被<br>図<br>面<br>CSD               |         |                                                                                                    |  |  |
| アイコン                                  | ステータス   | 説明                                                                                                    |  |  |
|                                       | チェックアウト | ユーザーがファイルをチェックアウトして編集中であることを表します。                                                                                                    |  |  |
| ───────────────────────────────────── |         | このファイルを他のユーザーが編集することはできません。                                                                                                    |  |  |
| Ω                                     | 読み取り専用  | ファイルが読み取り専用に設定されていることを表します。                                                                                                    |  |  |
|                                       | (文字色:青) | このファイルを編集することはできません。                                                                                                    |  |  |

### ■ 列設定の切り替え

カーソルをリストビューの列に合わせ右クリックを押すと、列を設定することができます。

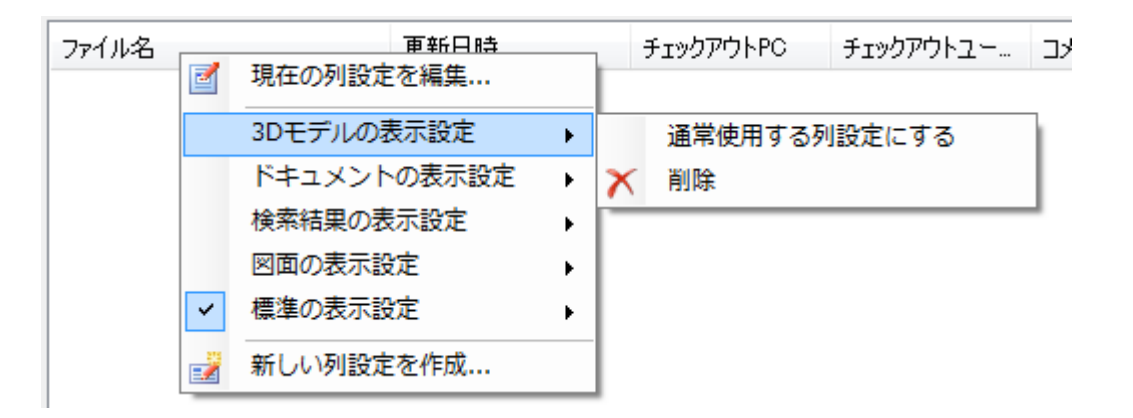

#### 現在の列設定を編集

現在表示されているリストビューの列を編集します。

### 列設定の選択

「新しい列設定を作成…」で作成した列設定が表示されます。 列設定をクリックすると、チェック ON となり、リストビューの列設定が切り替わります。

#### ・ 通常使用する列設定にする

チェックを ON にすると、初めて開くフォルダーや検索では、その列設定を使用してリストビューを表示します。

・ 削除

列設定を削除します。

### ・ 新しい列設定を作成

新しい列設定を作成します。

### ■ 列設定の編集

カーソルをリストビューの列に合わせ右クリックを押すと、列を設定することができます。

| 列の編集                                                                                                    | ×                                                                                     |
|----------------------------------------------------------------------------------------------------|---------------------------------------------------------------------------------------|
| プロパティー覧の続け込みオプション<br>● キーワードで続け込む( <u>K</u> )<br>○ ファイルプロパティで続け込む(E)<br>□ 全てのプロパティを表示する( <u>A</u> )                                                 |                                                                                       |
| プロパティ     カスタム     ファイル管理       データバージョン     作時式者       作時式日時     図番       図番     図番       図番     (備考2)       (備考2)     (備考3)       (備考5)     (備考5) | リストピューの列に表示するプロパティ:<br>ファイル名<br>種類<br>更新日時<br>サイズ<br>チェックアウトPO<br>チェックアウトユーザー<br>コメント |
| ОК                                                                                                    | キャンセル                                                                                 |

キーワードで絞り込む

プロパティ名・正規名を対象に検索キーワードでプロパティー覧を絞り込みます。

ファイルプロパティで絞り込む

ファイルを指定して使用できるプロパティのみを表示します。

・ 全てのプロパティを表示する

チェックを ON にすると、全てのプロパティを表示します。

・ プロパティの正規名を表示する

チェックを ON にすると、プロパティの正規名を表示します。

· >>

リストビューの列にプロパティを追加します。

· <<

リストビューの列からプロパティを削除します。

## ■ 結果

|            | 言 結果           | 👚 プロパティ 🔹                   | * 中アイコン                 |                                   |
|------------|----------------|-----------------------------|-------------------------|-----------------------------------|
|            | () 正常(4) (1)   | ) 情報(6) 🚹 警告(1)             | 3エラ−(1)                 |                                   |
|            | ファイル名          | 検索フォルダー                     | 作業フォルダー                 | メッセージ                             |
| 8          | スライディングシール.CSD | C¥ファイルストレージ¥FXII 図面A¥背景白図面  | C.¥作業フォルダ¥FXI 図面A¥背景白図面 | ファイルが存在しません。                      |
| Ā          | ා.to.csd       | C-¥ファイルストレージ¥FXII 図面A¥背景白図面 | C.¥作業フォルダ¥FXI 図面A¥背景白図面 | 読み取り専用ファイルのため、処理をスキップしました。        |
|            | 練習図面3.CSD      | C¥ファイルストレージ¥FXII 図面A¥背景白図面  | C.¥作業フォルダ¥FXI 図面A¥背景白図面 | チェックインしました。                       |
|            | 練習図面2.CSD      | C.¥ファイルストレージ¥FXII 図面A¥背景白図面 | C:¥作業フォルダ¥FXI 図面A¥背景白図面 | チェックインしました。                       |
|            | 練習図面1.CSD      | C.¥ファイルストレージ¥FXII 図面A¥背景白図面 | C:¥作業フォルダ¥FXI 図面A¥背景白図面 | チェックインしました。                       |
|            | 設置レイアウト.CSD    | C.¥ファイルストレージ¥FXII 図面A¥背景白図面 | C.¥作業フォルダ¥FXI 図面A¥背景白図面 | チェックインしました。                       |
| <b>i</b>   | 軸受け台.CSD       | C¥ファイルストレージ¥FXII 図面A¥背景白図面  | C¥作業フォルダ¥FXI 図面A¥背景白図面  | 更新日付が新しいファイルが存在する為、ファイル転送しませんでした。 |
| <b>i</b>   | 軸受キャップ.CSD     | C.¥ファイルストレージ¥FXII 図面A¥背景白図面 | C¥作業フォルダ¥FXI 図面A¥背景白図面  | 更新日付が新しいファイルが存在する為、ファイル転送しませんでした。 |
| <b>(i)</b> | 機械図面.CSD       | C.¥ファイルストレージ¥FXII 図面A¥背景白図面 | C.¥作業フォルダ¥FXI 図面A¥背景白図面 | 更新日付が新しいファイルが存在する為、ファイル転送しませんでした。 |
| (1)        | マザーマシン.CSD     | C¥ファイルストレージ¥FXII 図面A¥背景白図面  | C.¥作業フォルダ¥FXI 図面A¥背景白図面 | 更新日付が新しいファイルが存在する為、ファイル転送しませんでした。 |
| (1)        | マイクロメータ.CSD    | C.¥ファイルストレージ¥FXII 図面A¥背景白図面 | C:¥作業フォルダ¥FXI 図面A¥背景白図面 | 更新日付が新しいファイルが存在する為、ファイル転送しませんでした。 |
| 1          | プレス型図.CSD      | C.¥ファイルストレージ¥FXII 図面A¥背景白図面 | C:¥作業フォルダ¥FXI 図面A¥背景白図面 | 更新日付が新しいファイルが存在する為、ファイル転送しませんでした。 |
|            |                |                             |                         |                                   |
|            |                |                             |                         |                                   |

コマンド実行後、コマンドの実行結果が結果パネルに出力されます。

#### SearchManager Pro では、実行結果を4つに分けて表示します。

表示内容は結果一覧の上部にあるツールボタンをクリックして、非表示に切り替えることができます。 また、ツールボタン名の横には、実行結果の件数が表示されます。

### ツールボタン一覧

| アイコン | ステータス | 説明                                |
|------|-------|-----------------------------------|
|      | 正常    | 処理が正常に実行されたことを表します。               |
|      | 情報    | 処理が正常に実行されたが、表記すべき情報があることを表します。   |
| 1    | 警告    | 処理条件と一致しないため、処理が実行されなかったことを表します。  |
| 8    | エラー   | エラーが発生したため、処理が正常に実行されなかったことを表します。 |

#### ■ プロパティ

ファイルのプロパティを表示します。詳細は、59ページの[プロパティ]をご参照ください。

#### ■ 参照先

選択したファイルが別の部品やアセンブリを参照している場合、参照しているファイルー覧を参照先タブに表示します。参照ファイルが見つかれない場合は、参照先が赤文字で表示されます。

- ① [参照先]タブのファイルー覧からファイルを選択します。
- ② 右クリックメニューを表示します。
  - ・ [開く]

選択したファイルが関連付けられたアプリケーションで開きます。

「フォルダーを開く」

選択したファイルの場所を開きます。

[置き換え]

ファイル参照ダイアログが表示されます。ダイアログでファイルを選択すると、参照先を置き換えることができます。

## ■ 使用先

選択したファイルを参照しているファイルがある場合、使用先タブが表示されます。 この使用先タブは選択したファイルを参照しているファイルの一覧を表示します。

- ① 使用先タブのファイル一覧からファイルを選択します。
- ② 右クリックメニューを表示します。
  - 開く

使用先リストの選択したファイルが関連付けられたアプリケーションで開きます。

フォルダーを開く

選択したファイルの場所を開きます。

# SOLIDWORKS ファイル対応

構成部品や外部参照しているファイルを保持するアセンブリおよび図面は、参照先ファイルを連携させてコマンドを実行することができます。

- 対応している SOLIDWORKS バージョン
  - 32bit 版 SearchManager Pro
     SOLIDWORKS 2009 ~ 2014 で保存された SOLIDWORKS ファイルに対応しています。
  - 64bit 版 SearchManager Pro SOLIDWORKS 2009 以降のバージョンで保存された SOLIDWORKS ファイルに対応してい ます。
- 参照先ファイルと連携が可能なコマンドー覧

| ● 最新を取得          | 選択したアセンブリ/図面ファイルと参照ファイルの最新を取得します。      |
|------------------|----------------------------------------|
| ダ チェックアウト        | 選択したアセンブリ/図面ファイルと参照ファイルをチェックアウトします。    |
| 💰 チェックイン         | 選択したアセンブリ/図面ファイルと参照ファイルをチェックインします。     |
| ラエックアウトの<br>取り消し | 選択したアセンブリ/図面ファイルと参照ファイルのチェックアウトを取消します。 |

#### ■ 注意事項

 SOLIDWORKS 2015 以降のファイルを扱うには、64bit版 SearchManager Proをご使用く ださい。

# SOLIDWORKS ファイルの参照関係の維持

この機能は、64bit版 SearchManager Proのみの機能となります。

SOLIDWORKS のファイルが参照しているファイルを移動した場合、

**SearchManager Pro**が自動的にSOLIDWORKSファイル内部に保存されている参照パスを更新して、 参照関係を維持します。

### ■ SOLIDWORKS 2009 以降のバージョンで保存された下記のファイルに対応しています。

- ・ SOLIDWORKS アセンブリファイル(\*.SLDASM)
- ・ SOLIDWORKS 部品ファイル(\*.SLDPRT)
- ・ SOLIDWORKS 図面ファイル(\*.SLDDRW)

#### ■ 機能の説明

・ [SOLIDWORKS 参照関係の再取得]

はじめに、[オプション] - [SOLIDWORKS 参照関係の再取得]を実行して、全ての SOLIDWORKS ファイルの参照関係を取得しておく必要があります。

SOLIDWORKS 参照関係の取得は、初回に 1 度だけ実行すれば良く、以降は SearchManager Pro を使用して SOLIDWORKS ファイルの操作を行うと、常時更新されま す。

ただし、システム設定で、フォルダ登録を変更した場合には、再度 SOLIDWORKS 参照関係 の再取得 を実行する必要があります。

- コピー 貼り付け
   SOLIDWORKS ファイルのコピーを行うと、コピーしたファイルの参照関係を取得します。
   SOLIDWORKS ファイルを含むフォルダーの場合も、同様です。
- 切り取り 貼り付け
   SOLIDWORKS ファイルの移動を行うと、移動ファイルを参照しているファイルがあれば、参照
   パスを更新して参照関係を維持します。
   SOLIDWORKS ファイルを含むフォルダーの場合も、同様です。

### ・ 名前の変更

SOLIDWORKS ファイルの名前の変更を行うと、変更ファイルを参照しているファイルがあれ ば、参照パスを更新して参照関係を維持します。 SOLIDWORKS ファイルを含むフォルダーの場合も、同様です。

- SOLIDWORKS ファイルの「保存」
   ファイル検索のみモードの場合に、SOLIDWORKS アプリケーションでフォルダー登録下にファイル保存を行うと、参照関係を取得します。
   ただし、SOLIDWORKS アプリケーション側で、「SearchManager Pro アドイン」を有効(チェック ON)にする必要があります。(デフォルトで有効)
- チェックイン
   ファイル検索とファイル管理モードの場合に、ファイルのチェックインを行うと、参照関係を取得します。
   SOLIDWORKS ファイルを含むフォルダーの場合も、同様です。

### ■ 注意事項

- ・ この機能は、64bit版 SearchManager Proのみの機能となります。
- ファイル数が多い場合、参照関係の維持にはしばらく時間がかかる場合があります。
- SearchManager Pro で検索・管理していないフォルダーに置いてある SOLIDWORKS ファイ ルの参照関係は維持されません。
- ・ 参照関係を維持するには、システム設定で、フォルダ登録を行い、 SOLIDWORKS 参照関係 の再取得 を実行した後、ファイル移動を行う必要がります。

# CADSUPER 図面ファイル対応と参照関係の維持

SOLIDWORKSの部品やアセンブリファイルを使用して投影図を作成した場合、CADSUPER図面ファ イルと使用したファイルは参照関係を保持します。

CADSUPER 図面ファイルが参照しているファイルを移動した場合、

SearchManager Pro が自動的に CADSUPER 図面ファイル内部に保存されている参照パスを更新して、参照関係を維持します。

### ■ 対応している CADSUPER バージョン

CADSUPER FX I Ver4.16 ~ CADSUPER 2016 で保存された図面ファイルに対応しています。

### ■ 参照先ファイルと連携が可能なコマンド一覧

最新を取得

選択した CADSUPER 図面ファイルと参照ファイルの最新を取得します。

チェックアウト

選択した CADSUPER 図面ファイルと参照ファイルをチェックアウトします。

チェックイン

チェックアウトされた CADSUPER 図面と参照ファイルをチェックインします。

チェックアウトの取り消し

チェックアウトされた CADSUPER 図面と参照ファイルに対してチェックアウトの取り消しを実行します。

#### ■ 機能の説明

・ コピー - 貼り付け

CADSUPER 図面ファイルのコピーを行うと、コピーした CADSUPER 図面ファイルの参照関係を 取得します。

CADSUPER 図面ファイルファイルを含むフォルダーの場合も、同様です。

#### 切り取り — 貼り付け

CADSUPER 図面ファイルの参照先である SOLIDWORKS ファイルの移動を行うと、 CADSUPER 図面ファイル内に保持されている参照パスを更新して参照関係を維持します。 CADSUPER 図面ファイルを含むフォルダーの場合も、同様です。

・ 名前の変更

CADSUPER 図面ファイルの参照先である SOLIDWORKS ファイルの名前の変更を行うと、 CADSUPER 図面ファイル内に保持されている参照パスを更新して参照関係を維持します。

· CADSUPER 図面ファイルの「保存」

CADSUPER アプリケーションで、SOLIDWORKSの部品/アセンブリモデルの投影図を作成し、フォルダ登録下にファイル保存を行うと、参照関係を取得します。

・ チェックイン

ファイル検索とファイル管理モードの場合に、ファイルのチェックインを行うと、参照関係を取得します。CADSUPER図面ファイルを含むフォルダーの場合も、同様です。

- SearchManager Pro で検索・管理していないフォルダーに置いてある CADSUPER 図面ファイルの参照関係は維持されません。
- ・ この機能は、64bit版 SearchManager Proのみの機能となります。

# ファイル検索

検索ツールバーに検索キーワードを入力することで、ファイルを検索することができます。

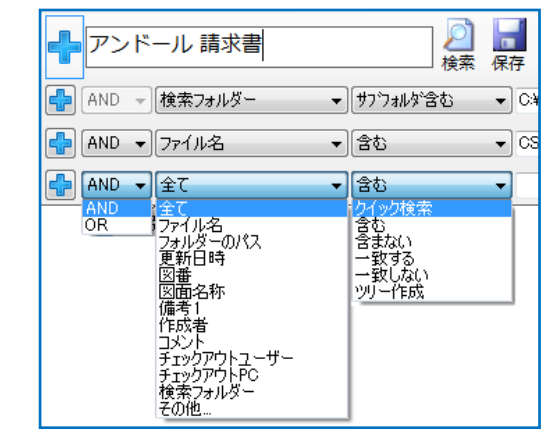

#### ■ ファイルの検索

- 検索ツールバーに検索キーワード入力します。
   また、複数の検索キーワード間に空白(スペース)を入れることで、AND 検索を行います。
- ② Enter キーを押すか、または、[検索]ボタンをクリックすると、検索キーワードに一致するファ イルをリスト表示します。

#### ■ 詳細検索

🐈 ・・・ 詳細検索パネルの表示・非表示を切り替えます。

検索ツールバー直下に表示される詳細検索パネルにて、詳細な検索条件を設定することができます。

| <b>-</b>                                                                         | 新しい検索条件を追加します。                                                                                                    |
|----------------------------------------------------------------------------------|----------------------------------------------------------------------------------------------------|
| AND -<br>AND<br>OR                                                               | AND 検索、OR 検索を切り替えます。                                                                                                    |
| 全て<br>全て<br>ファイル名<br>更新日時<br>チェックアウトPC<br>チェックアウトユーザー<br>コメント<br>検索フォルダー<br>その他… | 検索する属性(プロパティ)を選択します。<br>ただし、ファイル管理プロパティ(チェックアウト PC ・ チェックアウト<br>ユーザー・コメント)と、ファイルプロパティ(ファイル名・更新日付な<br>ど)を組み合わせて検索することはできません。 |

| クイック検索<br>クイック検索<br>含む<br>含む<br>含むよない<br>一致する<br>一致しない<br>以上<br>以下<br>ツリー作成 | 検索条件を選択します。 |
|-----------------------------------------------------------------------------|-------------|
| $\mathbf{x}$                                                                | 検索条件を削除します。 |

### ■ 検索した値でツリーを作成する

検索する属性を指定すると、検索条件のコンボボックスで「ツリー作成」が選択可能になります。 「ツリー作成」を選択して検索を実行すると、検索ツリーに表示します。

ハイフンやコンマなどの任意の文字で属性の値を区切っている場合、この文字をシステム設定で登録す ると、区切り文字で値を分割してツリーを作成することが可能です。

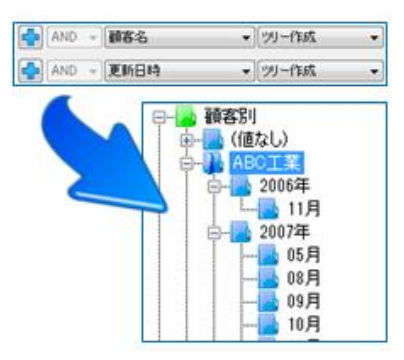

#### ■ 検索条件の初期設定

ユーザー設定で、デフォルトの検索結果をツリー表示にすることができます。 62ページの[ユーザー設定]をご参照ください。

■ 属性(プロパティの設定)

| (使用するプロパティを選択してください)                             | 検索条件の       |
|--------------------------------------------------|-------------|
| プロパティー覧の絞り込みオプション                                | とダイアログ      |
| <ul> <li>キーワードで絞り込む(L)</li> <li>検索(S)</li> </ul> | 属性を選ぶ       |
| ○ ファイルブロパティで統り込む(F) 参照(R)                        | は 本 索 冬 件 ( |
| □ 全てのプロパティを表示する(A) □ プロパティの正規名を表示する(C)           | プロパティ       |
| ファイルプロパティーファイル管理プロパティー                           | ショハウキ/      |
| データバージョン                                         |             |
| ファイル名<br>東新日時                                    | 人力したキ       |
| 作成者                                              | 索すること       |
| 作成日時<br>  種類                                     | 検索結果(       |
| 図番<br>図面名称                                       | す。          |
| 備考1<br>備考2                                       | ・ファイルフ      |
| 備考3<br>備考4                                       | ファイルを       |
| (備考5                                             | ます。         |
|                                                  | ・全てのプロ      |
|                                                  | 設定できる       |
|                                                  | に表示しま       |
| OK キャンセル                                         | ・プロパティ      |
|                                                  |             |

検索条件の属性(プロパティ)項目でその他を選択する とダイアログが開き、コンボボックスに表示されていない 属性を選ぶことができます。

検索条件の属性は、ファイルプロパティとファイル管理 プロパティから選択することができます。

#### ・キーワードで絞り込む

入力したキーワードに関連がある属性(プロパティ)を検 索することができます。

食索結果は、下部の各プロパティタブ上に表示されま す。

ファイルプロパティで絞り込む

ファイルを指定して使用できるプロパティのみを表示し ます。

全てのプロパティを表示する

設定できる全てのプロパティを下部のプロパティタブ上 に表示します。

プロパティの正規名を表示する

属性(プロパティ)の正規名を表示します。

#### ■ 任意の文字を含んだキーワード検索

検索条件が「クイック検索」、または「含む」「含まない」を選択している場合、検索キーワードに \* または、? を用いると任意の文字を含んだキーワードを検索することが可能です。

- \* ・・・ 0 個以上の任意の文字を含んだキーワードを検索することができます。
- ? ・・・ 任意の1文字を含んだキーワードを検索することができます。

#### ■ 検索条件の保存

- 検索ツールバーに検索キーワード入力します。
   また、詳細な検索を行う場合は、検索ツールバー直下に表示される詳細検索パネルにて、検索条件を設定します。
- ② [保存]ボタンをクリックし、検索条件の名前を指定すると、現在の検索条件を検索ツリーに保存することができます。

| 名前を入力し | てください |       | x |
|--------|-------|-------|---|
| 機械図    | 面     |       |   |
|        | ОК    | キャンセル |   |
|        |       |       |   |

③ 同じ名前のフィルターが存在する場合、以下のダイアログボックスが表示されます。

| SearchManager Pro                     |
|---------------------------------------|
| 同じ名前の検索フィルターが存在します。<br>上書きしてもよろしいですか? |
| (はい(Y) いいえ( <u>N</u> )                |

④「はい」をクリックすると、既存の同名フィルターに上書き保存されます。

#### ■ 検索条件の編集

- 保存したフィルターを選択し、[編集]ボタンをクリックします。
   選択したフィルターの検索条件が検索ツールバーに表示され、検索条件の変更ができます。
- ② 検索条件の変更後、[編集]ボタンをクリックします。 変更がある場合、ダイアログが表示されます。
- ③ [はい]をクリックすると、変更した検索条件が上書きされます。 [いいえ]をクリックすると、変更は取り消しになります。

#### ■ 注意事項

- ・ インデックスの作成が完了していない場合、検索結果が正しくない場合があります。
- ネットワーク共有フォルダーやネットワークドライブの場合は、ファイルサーバー側に検索用のインデックスを作成しておく必要があります。
- ・ 検索ツールバー、および、クイック検索では、空白文字のみの検索を行うことはできません。
- ・ 複数の検索フォルダーを検索条件に入れる場合は、OR 検索となります。
- ・ ツリー作成の検索条件は、AND 検索となります。

## 新しいフォルダーの作成

新しいフォルダーを作成します。

#### ■ コマンドの操作

- ① [フォルダーツリー]を表示します。
- ② 作成先フォルダーを選択後、メニューバーの[ファイル]、メインアイコンメニュー、または右クリ ックメニューの新しいフォルダーの作成]をクリックします。
- ③ 新しいフォルダーの名前を入力して、Enter キーを押します。

#### ■ 注意事項

- ・ 同じ名前のフォルダーを作成することはできません。
- フォルダー名禁止文字 ¥ / : \* ? " < > | は、使用できません。

## 検索フォルダー・作業フォルダー

開いているフォルダー、または、選択しているファイルのフォルダーをエクスプローラーで開きます。 システム設定のアプリケーションモードをファイル検索のみに検索している場合は検索フォルダー、ファ イル検索とファイル管理の場合は作業フォルダーを開くことができます。

#### ■ コマンドの操作

- ・ ≪ファイル検索のみの場合≫
  - ① ファイル・フォルダーをクリックして、選択状態にします。
  - ② メインアイコンメニューまたは右クリックメニューの[検索フォルダー]をクリックします。
  - ③ エクスプローラーが起動して、検索フォルダーが開かれます。

- 《ファイル検索とファイル管理の場合》
  - ① ファイル、フォルダーをクリックして、選択状態にします。
  - ② メインアイコンメニューまたは右クリックメニューの[作業フォルダー]をクリックします。
  - ③ エクスプローラーが起動して、作業フォルダーが開かれます。

・ [作業フォルダー]コマンドでは、作業フォルダーに該当するフォルダー階層が存在しない場合、コマンド実行時に作成します。

#### 上へ

現在のフォルダーの親フォルダーへ移動します。の親フォルダーへ移動します。

- ① フォルダーツリーからフォルダーを選択してファイルリストを表示します。
- ② メインメニューアイコンから[上へ]ボタンをクリックします。
- ③ 親フォルダーの階層へ移動し、ファイルリストに表示されます。

#### ■ 注意事項

- フォルダーツリーを選択した場合のみ、有効です。フィルターまたは検索ツリーでは移動できません。
- ・ 登録した検索フォルダーより上の階層は移動できません。

#### 開く

ファイル拡張子に関連付けられたアプリケーションでファイルを直接開きます。

システム設定のアプリケーションモードを[ファイル検索のみ]に指定した場合のみ、コマンドを実行できます。

#### ■ コマンドの操作

- ① 編集するファイルを選択します。
- 右クリックメニューを表示して、[開く]をクリックします。
- ③ 関連付けられたアプリケーションでファイルを検索フォルダーのファイルを開きます。

#### ■ 注意事項

- ・ ファイルに関連付けられたアプリケーションが存在しない場合アプリケーションは起動しません。
- システム設定のアプリケーションモードを[ファイル検索]に指定した場合のみ、コマンドを実行できます。

## 直接編集

ファイル拡張子に関連付けられたアプリケーションでファイルを直接開きます。

- コマンドの操作
  - ① 編集するファイルを選択します。

- ② 右クリックメニューを表示して、[直接編集]をクリックします。
- ③ 関連付けられたアプリケーションでファイルを検索フォルダーのファイルを開きます。作業フォ ルダーにはコピーされません。

- ・ ファイルに関連付けられたアプリケーションが存在しない場合アプリケーションは起動しません。
- 本コマンドで、チェックアウトされているファイルを編集することはできません。
- ファイルをダブルクリックした場合の動作は、ユーザー設定で変更することができます。
- チェックアウトされていないファイルのみ実行できます。
- システム設定のアプリケーションモードを[ファイル検索とファイル管理]に指定した場合のみ、コマンドを実行できます。

## 最新を取得 / 最新を取得して表示

[最新を取得]は、検索フォルダーにあるファイルを作業フォルダーにコピーします。 [最新を取得して表示]は作業フォルダーにコピーしたファイルをファイル拡張子に関連付られたアプリケ ーションで、読み取り専用ファイルとして開きます。

#### ■ コマンドの操作

- ① ファイル、または、フォルダーを選択します。
- ② メニューバーの[ファイル]、メインアイコンメニュー、または右クリックメニューから、[最新を取得]をクリックします。最新を取得後に、アプリケーションで表示する場合は、右クリックメニューを表示し[最新を取得して表示]をクリックします。
- ③ 最新の取得ダイアログにて、[OK]ボタンをクリックします。

| 最新の取得                       |                          |                           |          | ×     |
|-----------------------------|--------------------------|---------------------------|----------|-------|
| 検索フォルダー:                    | ¥¥demo-pc¥Common¥_TESTD  | ATA¥FXII 図面¥サンプル図面¥i      | testdata |       |
| 作業フォルダー:                    | C:¥Workspace¥FXII 図面¥サン: | プル図面¥testdata             |          |       |
| ☑ 参照ファイルも                   | 取得する( <u>R</u> )         | 📝 連携ファイルも取得する( <u>し</u> ) |          |       |
| <ul> <li>書き込み可能;</li> </ul> | なファイルとして取得する( <u>W</u> ) |                           |          |       |
| 🔲 今後、このダイン                  | アログボックスを表示しない(S)         |                           | ОК       | キャンセル |

#### ■ 機能の説明

・参照ファイルも取得する

SOLIDWORKS ファイルの構成部品や外部参照しているファイルも取得します。

#### ・ 連携ファイルも取得する

システム設定で設定しているファイル連携機能を使用して、連携しているファイルも取得します。 詳細は、システム設定をご参照ください。

- ・ 書き込み可能なファイルとして取得する
   チェックを ON にすると、作業フォルダーに書き込み可能なファイルとしてコピーします。
- 今後、このダイアログボックスを表示しない
   以降、最新の取得ダイアログを表示しなくなります。
   再度表示したい場合は、ユーザー設定にて、表示に設定します。

- [最新を取得]で取得すると、作業フォルダーのファイルは、デフォルトで読み取り専用となります。
- ・ [最新を取得して表示]は、ファイルに関連付けられたアプリケーションが存在しない場合、アプリ ケーションは起動しません。
- 通常、「最新の取得」は、ファイル参照のために使用します。
   ファイルを編集するには、「編集」コマンド、または、「チェックアウト」コマンドを使用します。

## チェックアウト / チェックアウト編集

[チェックアウト]は、検索フォルダーにあるファイルを作業フォルダーにコピーし、他ユーザーが編集できないように排他制御を行います。

[チェックアウト編集]はチェックアウトしたファイルを関連付けられたアプリケーションでファイルを開きます。

#### ■ コマンドの操作

- ① ファイル、または、フォルダーを選択します。
- ② 右クリックメニューを表示し、[チェックアウト]をクリックします。 チェックアウト後に、アプリケーションで表示する場合は、[チェックアウト編集]をクリックします。
- ③ チェックアウトダイアログにて、チェックアウトした理由などのコメントを入力して、[OK]ボタン をクリックします。

| チェックアウト    |                           |                     | STATES IN COLUMN | × |
|------------|---------------------------|---------------------|------------------|---|
| 検索フォルダー:   | ¥¥demo-pc¥Common¥_TESTI   | DATA¥FXII 図面¥サンブル図面 | j¥testdata       |   |
| 作業フォルダー:   | C:¥Workspace¥FXII 図面¥サン   | ノプル図面¥testdata      |                  |   |
| שאטאכ      |                           |                     |                  | * |
|            |                           |                     |                  |   |
|            |                           |                     |                  | - |
| ▼ 参照ファイルも  | チェックアウトする( <u>R</u> )     | 📝 連携ファイルもチェックアウト    | -42(F)           |   |
| 📃 作業フォルダー  | にファイルをコピーしない( <u>D</u> )  |                     |                  |   |
| 📃 今後、このダイン | アログボックスを表示しない( <u>S</u> ) |                     | OK         キャンセル | 1 |
|            |                           |                     |                  |   |

#### ■ 機能の説明

- 参照ファイルもチェックアウトする
   SOLIDWORKS ファイルの構成部品や外部参照しているファイルもチェックアウトします。
- 連携ファイルもチェックアウトする
   システム設定で設定しているファイル連携機能を使用して、連携しているファイルもチェックアウトします。
   詳細は、システム設定をご参照ください。
- ・ 作業フォルダーにファイルをコピーしない 既に作業フォルダーに編集済みファイルが存在する場合などで、ファイル転送を行わずチェック

アウトのみ行いたいときにチェックを入れます。

**今後、このダイアログボックスを表示しない** 以降、チェックアウトダイアログを表示しなくなります。 再度表示したい場合は、ユーザー設定にて、表示に設定します。

#### ■ 注意事項

- [チェックアウト]を実行できるのは、チェックアウトされていないファイルのみです。
   また、読み取り専用ファイルをチェックアウトすることはできません。
- ・ [チェックアウト]で取得すると、作業フォルダーのファイルは、書き込み可能なファイルとなります。
- ・ [チェックアウト編集]コマンドは、ファイルに関連付けられたアプリケーションが存在しない場合、アプリケーションは起動しません。
- [チェックアウト]を実行すると、他のユーザーはそのファイルをチェックアウトすることができなくなります。
- ・ 作業フォルダーに、書き込み可能なファイル、または、更新日付が新しいファイルが存在する場合、 上書き確認メッセージが表示されます。
- ・ [チェックアウト]を実行時に、検索フォルダーのファイルを読み取り専用にする場合、システム設定で 変更することができます。

## チェックアウトの取り消し

チェックアウトしたファイルのチェックアウト状態を解除し、作業ファイルの編集を取り消します。

### ■ コマンドの操作

- チェックアウトしたファイル、または、チェックアウトしたファイルを含むフォルダーを選択します。
- ② メニューバーの[ファイル]、メインアイコンメニュー、または右クリックメニューから、[チェックア ウトの取り消し]をクリックします。
- ③ チェックアウトの取り消しダイアログにて、[OK]ボタンをクリックします。

| チェックアウトの  | 取り消し                      |                      | ×          |
|-----------|---------------------------|----------------------|------------|
| 検索フォルダー:  | ¥¥demo-pc¥Common¥_TES     | TDATA¥FXII 図面¥サンプル図i | 面¥testdata |
| 作業フォルダー:  | C:¥Workspace¥FXII 図面¥     | ナンブル図面¥testdata      |            |
| ▼ 参照ファイルも | チェックアウトを取り消す( <u>R</u> )  | 📝 連携ファイルもチェックを取      | 10)消す(L)   |
| 📄 今後、このダイ | アログボックスを表示しない( <u>S</u> ) |                      | OK キャンセル   |

#### ■ 機能の説明

 参照ファイルもチェックアウトの取り消しする
 SOLIDWORKS ファイルの構成部品や外部参照しているファイルもチェックアウトを取り 消します。

- 連携ファイルもチェックアウトの取り消しする
   システム設定で設定しているファイル連携機能を使用して、連携しているファイルもチェックアウトを取り消します。
   詳細は、システム設定をご参照ください。
- 今後、このダイアログボックスを表示しない
   以降、チェックアウトの取り消しダイアログを表示しなくなります。
   再度表示したい場合は、ユーザー設定にて、表示に設定します。

- ・ [チェックアウトの取り消し]を実行できるのは、自分がチェックアウトしたファイルのみです。
- ・ [チェックアウトの取り消し]を実行しても、作業フォルダーのファイルは変更しません。
- [チェックアウトの取り消し]を実行すると、他のユーザーはそのファイルをチェックアウトできるように なります

## 切り取り

選択したファイル・フォルダーを切り取ります。

#### ■ コマンドの操作

- ① ファイル、または、フォルダーを選択します。
- ② 右クリックメニューを表示し、[切り取り]をクリックします。
- ③ 貼り付け先フォルダーを表示して、右クリックメニューを表示し、[貼り付け]をクリックします。

#### ■ 注意事項

- ・ 貼り付け先に同じ名前のファイルが存在する場合、上書き確認のメッセージボックスが表示されま す。
- 貼り付け先に同じ名前の読み取り専用ファイルが存在する場合、ファイルの上書きは失敗し、再試行のメッセージボックスが表示されます。
- 貼り付け先の同じ名前のファイルを他のアプリケーションが開いている場合、ファイルの上書きは失敗し、再試行のメッセージボックスが表示されます。
- 64bit 版 SearchManager Pro の場合、SOLIDWORKS ファイルの参照パスを更新して、参照関係を維持します。
- ・ 投影図を作成した CADSUPER 図面の場合、参照パスを更新して参照関係を維持します。

## コピー

選択したファイル・フォルダーをコピーします。

■ コマンドの操作

- ① ファイル、または、フォルダーを選択します。
- ② 右クリックメニューを表示し、[コピー]をクリックします。

③ 貼り付け先フォルダーを表示して、右クリックメニューを表示し、「貼り付け」をクリックします。

## ■ 注意事項

- 貼り付け先に同じ名前のファイルが存在する場合、上書き確認のメッセージボックスが表示されます。
- ・ 貼り付け先に同じ名前の読み取り専用ファイルが存在する場合、ファイルの上書きは失敗し、再試 行のメッセージボックスが表示されます。
- ・ 貼り付け先の同じ名前のファイルを他のアプリケーションが開いている場合、ファイルの上書きは失 敗し、再試行のメッセージボックスが表示されます。
- 64bit 版 SearchManager Pro の場合、SOLIDWORKS ファイルの参照パスを更新して、参照関係を維持します。
- ・ 投影図を作成した CADSUPER 図面の場合、参照パスを更新して参照関係を維持します。

# 貼り付け

切り取り、コピーしたファイル・フォルダーを現在のフォルダーに貼り付けます。

## ■ コマンドの操作

- ① ファイル、または、フォルダーを選択します。
- ② 右クリックメニューを表示し、[コピー]、または、[切り取り]をクリックします。
- ③ 貼り付け先フォルダーを表示して、右クリックメニューを表示し、[貼り付け]をクリックします。

## ■ 注意事項

- 貼り付け先に同じ名前のファイルが存在する場合、上書き確認のメッセージボックスが表示されます。
- ・ 貼り付け先に同じ名前の読み取り専用ファイルが存在する場合、ファイルの上書きは失敗し、再試 行のメッセージボックスが表示されます。
- ・ 貼り付け先の同じ名前のファイルを他のアプリケーションが開いている場合、ファイルの上書きは失 敗し、再試行のメッセージボックスが表示されます。
- 64bit 版 SearchManager Pro の場合、SOLIDWORKS ファイルの参照パスを更新して、参照関係を維持します。
- ・ 投影図を作成した CADSUPER 図面の場合、参照パスを更新して参照関係を維持します。

## 名前の変更

選択アイテムの名前を変更します。

#### ■ コマンドの操作

- ① ファイル、フォルダー、または、検索フィルターをクリックして、選択状態にします。
- ② 右クリックメニューを表示し、[名前の変更]をクリックします。
- ③ 名前を入力して、選択アイテムの名前を変更します。

### ■ 注意事項

- 同じフォルダーに既に同名のファイルが有る場合は、名前を変更することはできません。
- フォルダー名、ファイル名には、禁止文字 ¥ / : \* ? " < > | は、使用できません。
- ・ チェックアウトされているファイルの名前を変更することはできません。
- ・ 読み取り専用ファイルの名前を変更することはできません。
- 選択アイテムがファイルの場合、同じフォルダーに既に同名のファイルがある場合は、名前を変更することはできません。
- ・ 選択アイテムがフォルダーの場合、親フォルダーに既に同名のフォルダーが有る場合は、名前を変 更することはできません。
- ・ 選択アイテムがフィルターの場合、既に同名のフィルターが存在する場合は、
   名前を変更することはできません。
- 64bit 版 SearchManager Pro の場合、SOLIDWORKS ファイルの参照パスを更新して、参照関係を維持します。
- ・ 投影図を作成した CADSUPER 図面の場合、参照パスを更新して参照関係を維持します。

## 削除

選択アイテムを削除します。

■ コマンドの操作

- ① ファイル、フォルダー、または、検索条件をクリックして、選択状態にします。
- ② 右クリックメニューを表示し、[削除]をクリックします。
- ③ 確認メッセージで、「はい」をクリックすると、選択アイテムが削除されます。

#### ■ 注意事項

- ・ 読み取り専用ファイルを削除することはできません。
- チェックアウトされているファイルを削除することはできません。
- 削除したファイル、フォルダー、または、検索条件は、復元することができません。
   ご注意ください。

プロパティ

フォルダー・ファイルのプロパティを表示します。

#### ■ コマンドの操作

- ① ファイル、または、フォルダーをクリックして、選択状態にします。
- 2 右クリックメニューを表示し、[プロパティ]をクリックします。
   ファイルの場合、プロパティタブがアクティブとなり、ファイルプロパティ、または、カスタムプロパティの一覧が表示されます。
- ③ フォルダーの場合、プロパティダイアログが表示されます。

#### ■ 機能の説明

- ファイルプロパティ
   選択ファイルのファイルプロパティの一覧を表示します。
- ・ カスタムプロパティ

選択ファイルが Office 系ファイルの場合は、カスタムプロパティ(ユーザー設定プロパティ)の一覧を表示します。 SOLIDWORKS ファイルの場合は、ユーザー定義プロパティを表示します。 また、プロパティの値を変更することができます。

- プロパティの変更を適用する
   Office 系ファイルや SOLIDWORKS ファイルの場合に、カスタムプロパティの値を編集すると 有効になります。
   ボタンをクリックすると、カスタム設定の値を保存されます。
- プロパティダイアログの表示
   ボタンをクリックすると、ファイルのプロパティダイアログを表示します。
- リスト
   プロパティの名前、値、種類を表示します。

#### ■ 注意事項

ファイルをアプリケーションが開いている場合、カスタムプロパティは表示されません。

## 表示タイプ

ファイルリストのサムネイル表示・詳細表示を切り替えます。

■ コマンドの操作

- ① フォルダーの選択、または、検索を実行して、ファイルリストを表示します。
- ② [表示タイプ]の内、「特大アイコン」「大アイコン」「中アイコン」「小アイコン」「リスト」「詳細」のいずれかを選択します。

#### ■ 注意事項

・ メインリストが「特大アイコン」「大アイコン」「中アイコン」の場合、サブリストは「詳細」表示となりま す。 「特大アイコン」「大アイコン」「中アイコン」で表示できるファイル数は、ユーザー設定で設定できます。
 検索結果が設定したファイル数より多い場合、「詳細」表示でリスト表示されます。

# ファイルリストの更新

ファイルリストを更新します。

■ コマンドの操作

- ① フォルダーの選択、または、検索を実行して、ファイルリストを表示します。
- ② [リストの更新]、または、右クリックメニューから[ファイルリストの更新]をクリックします。

■ 注意事項

- ・ [ファイルリストの更新]コマンドは、ファイルの更新日付が新しくなっている場合にのみ、リスト表示が 更新されます。ただし、ファイルを選択してこのコマンドを実行すると、選択ファイルのサムネイル画 像を強制的に再取得します。
- ・ アイコン・サムネイルを強制更新したい場合は、サムネイルキャシュのクリアを実行してください。

# サムネイルキャッシュのクリア

アイコン・サムネイルのキャッシュデータを削除します。

- コマンドの操作
  - ① [表示]-[キャシュのクリア]をクリックします。
  - ②「はい」をクリックします。

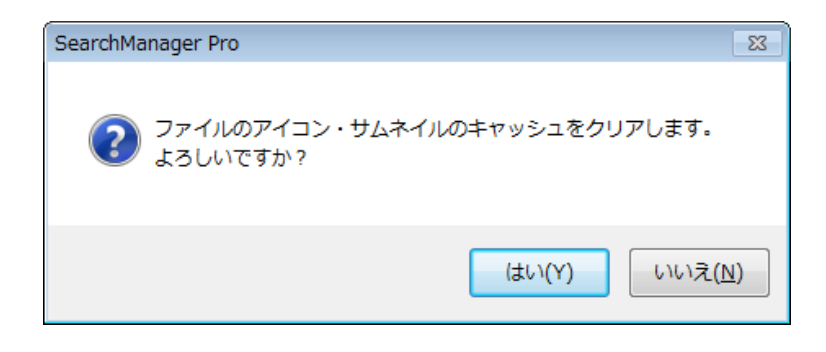

③ ファイルのアイコンとサムネイルのキャッシュが削除され、ファイルリストが再読み込みされま す。

### ■ 注意事項

- ・ サムネイルが更新されない場合や、ファイルアイコンが正しくない場合に、このコマンドを使用しま す。
- ・ キャッシュをクリアすると、ファイルの表示に時間がかかる場合があります。

# リストビュー設定のクリア

各フォルダー・検索に保存されているリストビューの表示設定をクリアします。

### ■ コマンドの操作

- ① [表示]-[リストビュー設定のクリア]をクリックします。
- ②「はい」をクリックします。

| SearchManager Pro                      | X              |
|----------------------------------------|----------------|
| をフォルダーや検索に保存されている<br>アします。<br>よろしいですか? | リストビューの表示設定をクリ |
|                                        | (はい(Y) いいえ(N)  |

③ 各フォルダー・検索に保存されているリストビューの表示設定がクリアされ、ファイルリストが 再読み込みされます。

### ■ 注意事項

- ・ リストビューの表示設定をクリアしても、列設定はクリアされません。
- ・ リストビューの表示設定をクリアすると、デフォルトの列設定を使用してリスト表示します。

## ユーザー設定

- ユーザー固有の設定を編集します。
- 全般

| ユーザー設定                                       |                     |
|----------------------------------------------|---------------------|
| 全般 ダイアログ表示                                   |                     |
| サブリストビューの表示方法                                | ダブルクリック             |
| <ul> <li>特大アイコン(E)</li> </ul>                | ◎ 直接編集(E)           |
| <ul> <li>大アイコメリ</li> </ul>                   | ◎ 最新を取得して表示(⊻)      |
| 中アイコン(M)                                     | ◎ チェックアウト編集(G)      |
| ファイルリスト                                      | 検索条件の初期設定           |
| 検索タイムアウト 60 🛬 秒                              | ✓ 検索結果をリリー表示にする。    |
| サムネイル制限数 3000 会 ファイ                          | ル ツー表示する病性 種類 参照    |
| 「使業表示率更良好」 20000 〒 ファイ。<br>▽ リスト上にフォルダーを表示する | ◎ ツリー表示する居住 更新日時 参照 |
|                                              | OK キャンセル ヘルフ        |

・ サブリストビューの表示方法

サブリストビューのサムネイル表示を[特大アイコン]、[大アイコン]、[中アイコン]から選択します。

・ ダブルクリックの動作

ファイルをダブルクリックした時の動作を[直接編集]、[最新を取得して表示]、[チェックアウト編集] から選択します。

《ファイルリスト》

検索タイムアウト

検索時のタイムアウト時間を設定します。30~3600秒までの値を設定することができます。

・ サムネイル制限数

サムネイル表示可能なファイル数を設定します。最大 5000 件まで設定することができます。

・ リスト表示制限数

リスト表示可能なファイル数を設定します。最大 50000 件まで設定することができます。

リスト上にフォルダーを表示する
 ファイルリストにフォルダーを表示します。

≪検索条件の初期設定≫

検索結果をツリー表示にする

チェックを入れてツリー表示する属性を選択すると、デフォルトで検索結果をツリーで表示できます。 属性は参照ボタンをクリックして選択します。

また、二種類の属性を選択ツリー表示する場合は、ツリー表示する属性にチェックを入れ、同様 に二番目の属性を選択します。

### ■ ダイアログ表示

| ユーザー設定                      | <b></b> |
|-----------------------------|---------|
| 全般                          |         |
| □ 最新を取得のダイアログを表示しない(1)      |         |
| デェックアウトのダイアログを表示しない(2)      |         |
| デェックインのダイアログを表示しない(3)       |         |
| デェックアウトの取り消しのダイアログを表示しない(4) |         |
|                             |         |
|                             |         |
|                             |         |
|                             |         |
|                             |         |
|                             |         |
|                             |         |
|                             |         |
|                             |         |
| OK キャンセル ヘルプ                |         |

・ 最新を取得のダイアログを表示しない

[最新を取得]ダイアログを表示せずに、最新の取得コマンドを使用する場合にチェックを入れます。

- ・ **チェックアウトのダイアログを表示しない** チェックアウトダイアログを表示せずに、チェックアウトコマンドを使用する場合にチェックを入れます。
- チェックインのダイアログを表示しない
   チェックインダイアログを表示せずに、チェックインコマンドを使用する場合にチェックを入れます。
- チェックアウトの取り消しのダイアログを表示しない
   チェックアウトの取り消しダイアログを表示せずに、チェックアウトの取り消しコマンドを使用する場合にチェックを入れます。

# チェックイン

チェックアウトしたファイルを検索フォルダーにコピーし、検索ファイルを更新します。

#### ■ コマンドの操作

- チェックアウトしたファイル、または、チェックアウトしたファイルを含むフォルダーを選択します。
- ② メニューバーの[ファイル]、メインアイコンメニュー、または右クリックメニューから[チェックイン] をクリックします。チェックインダイアログにて、[OK]ボタンをクリックします。

| チェックイン     |                                       |             |
|------------|---------------------------------------|-------------|
| 検索フォルダー:   | ¥¥demo-pc¥Common¥_TESTDATA¥FXI図面¥サンプル | 図面¥testdata |
| 作業フォルダー:   | C:¥Workspace¥FXII図面¥サンプル図面¥testdata   |             |
| (D)אלאב    |                                       | *           |
|            |                                       |             |
|            |                                       |             |
| ◎ 参昭つっくした。 |                                       | (2はる(1)     |
| ■ シェックアウト状 | 1.1.2.1.2.9 kml3 (K)<br>態を維持する(K)     | 1290(5)     |
|            | アログボックスを表示しない(S)                      | OK キャンセル    |

#### ■ 機能の説明

· 参照ファイルもチェックインする

SOLIDWORKS ファイルの構成部品や外部参照しているファイルもチェックインします。

・ 連携ファイルもチェックインする

システム設定で設定しているファイル連携機能を使用して、連携しているファイルもチェックインします。

詳細は、システム設定をご参照ください。

・ チェックアウト状態を維持する

チェックインした後も引き続きファイルの編集作業を行えるように、チェックアウトしたままにします。

#### ・ 今後、このダイアログボックスを表示しない

以降、チェックインダイアログを表示しなくなります。 再度表示したい場合は、ユーザー設定にて、表示に設定します。

#### ■ 注意事項

- ・ [チェックイン]を実行できるのは、自分がチェックアウトしたファイルのみです。
- ・ [チェックイン]で取得すると、作業フォルダーのファイルは、読み込み専用ファイルとなります。
- ・ [チェックイン]を実行すると、他のユーザーはそのファイルをチェックアウトできるようになります。
- 検索フォルダーに、更新日付が新しいファイルが存在する場合、上書き確認メッセージが表示されます。

# インデックスのオプション

Windows サーチの インデックスのオプション ダイアログを表示します。

CADSUPER 図面を検索するためには、「CADSUPER シェル拡張」がインストールされている必要があります。

「CADSUPER シェル拡張」がインストールされていない場合は、インデックスを作成する前にインストールしてください。

| ♣ インデックスのオプション                                                                                                    | X                     |
|----------------------------------------------------------------------------------------------------|-----------------------|
| 673 個のインデックスが作成されまし<br>インデックス作成の速度は他の処理                                                                                      | た。<br>により遅くなっています。    |
| インデックスを作成する対象:                                                                                                    | Roc SL                |
| <ul> <li>■ A topology it</li> <li>■ Internet Explorer 履歴</li> <li>● オフライン ファイル</li> <li>● ユーザー</li> <li>● 検索フォルダー</li> </ul> | AppData               |
| 変更(M) (※詳細設定(D)<br>インデックス処理が検索結果に及ぼす影響<br>検索とインデックス作成のトラブルシューティング                                                            | <u>-時停止(P)</u><br>開じる |

インデックスの作成方法については、8ページの[環境構築の手順]をご参照ください。

## ■ 詳細設定

| 詳細オプション                                                                                                  |
|----------------------------------------------------------------------------------------------------|
| インデックスの設定ファイルの種類                                                                                         |
| <ul> <li>ファイルの設定</li> <li>■ 暗号化されたファイルのインデックスを作成する(I)</li> <li>■ 区分発音符付きの同様の単語は別の単語として処理する(T)</li> </ul> |
| トラブルシューティング                                                                                              |
| インデックスを削除して再作成します。 再構築(R)                                                                                |
| 検索とインデックス作成のトラブルシューティング                                                                                  |
| インデックスの場所<br>現在の場所                                                                                       |
| C:¥ProgramData¥Microsoft                                                                                 |
| 新しい場所(サービスの再起動後)                                                                                         |
| 新しい場所の選択(1)                                                                                              |
| 詳細なインデックスのヘルプ                                                                                            |
| OK ++>tz/                                                                                                |

・ [再構築]ボタン

SearchManager Pro が正常な検索結果を表示しない場合、インデックスの作成が正常に行われていない可能性があります。

[再構築]ボタンを押すと、インデックスを再作成します。 ただし、インデックスの作成にはしばらく時間がかかることがあります。

・ インデックスの場所

インデックスデータを格納する場所を変更することができます。

## ■ 注意事項

- ネットワーク共有フォルダーやネットワークドライブの場合は、ファイルサーバー側に検索用のインデックスを作成しておく必要があります。
- 検索を最適に行うためには、SearchManager Pro が参照するフォルダーのみ追加することを推奨 します。
- ・ コンピューター全体やシステム ファイルの場所 (Program Files フォルダーなど) をインデックスに 含めると、インデックスの肥大化や、検索の速度が遅くなる場合があります。
- 検索を最適に行うためには、SearchManager Pro が参照するフォルダーのみ追加することを推奨 します。

コンピューター全体やシステム ファイルの場所 (Program Files フォルダーなど) をインデックスに 含めると、インデックスの肥大化や、検索の速度が遅くなる場合があります。

## システムの設定

#### SearchManager Pro 全体の設定を行います。 システム設定は、複数のユーザーで共有することが可能です。

#### ■ 全般

・ システム設定ファイルの保存先

[参照]ボタンをクリックして、既存のシステム設定ファイルを選択するか、別の場所に新規保存 することができます。 これにより、システム設定ファイルをネットワーク共有フォルダー上に配置することで、複数のユ

ーザーでシステム設定を共有することができます。

#### ■ ファイル管理

## ファイル検索のみ Windows サーチを使用したファイル検索機能のみを使用できます。 ファイル管理機能(チェックイン・チェックアウト)コマンドは表示されません。 検索先ファイルを直接編集するモードです。 (フォルダ登録で作業フォルダーを登録する必要はありません)

ファイル検索とファイル管理
 Windows サーチを使用したファイル検索とファイル管理機能(チェックイン・チェックアウト)を
 使用できます。
 検索先ファイルをローカルの作業フォルダーにダウンロードして編集するモードです。
 (フォルダ登録で作業フォルダーを登録する必要があります)

#### ■ フォルダ登録

· 追加·編集·削除

ファイル管理するフォルダーの「名前」「検索フォルダー」「作業フォルダー」を登録・編集・削除します。 管理するフォルダーは一覧に表示されます。

≪追加≫

- ① [追加]ボタンをクリックしてダイアログを表示します。
- ② 名前、検索フォルダー、作業フォルダーを入力します。 [参照ボタン]をクリックすると、フォルダーの参照ダイアログが表示されフォルダーを選択する ことができます。作業フォルダーはアプリケーションモードをファイル検索とファイル管理のみ 登録することができます。

| ファイルの管理         |                            | ×     |
|-----------------|----------------------------|-------|
| 名前:<br>検索フォルダー: | ファイルストレージ <br>C¥ファイルストレージ¥ | 参照(1) |
| 作業フォルダー:        | C:¥作業フォルダ¥FXII 図面¥         | 参照(2) |
|                 | OK キャンセル                   |       |

③ [OK]ボタンを押して閉じます。一覧に追加されます。

≪編集≫

ー覧から編集した項目を選択して、[編集]ボタンをクリックします。 名前・検索フォルダー・作業フォルダーを編集できます。

≪削除≫

ー覧から項目を選択して[削除]ボタンをクリックすると、選択した項目が削除されます。 削除した項目は、フォルダー管理しません。

・ インデックス

[インデックスのオプション]ダイアログを表示します。 検索フォルダーを Windows サーチに登録してインデックスを作成します。

· **A**·**V** 

登録フォルダーの順番を変更することで、フォルダーツリー表示の順番を変更することができます。

■ フォルダ登録のオプション

#### 日付検索の最小年月日

ファイル日付で検索する際の最小年月日を指定します。小さい値にするとパフォーマンスが低下する場合がありますのでご注意ください。

#### チェックイン時のコメントを表示する

チェックを入れると、チェックインダイアログで入力したコメントが、表示されるようになります。

#### ・ チェックアウト時に読み取り専用にする

チェックを入れると、チェックアウト時に検索フォルダー側のファイルを読み取り専用にすることがで きます。

・ ファイル操作時に参照ファイルを置き換える

チェックを入れるとファイル操作時に、アセンブリファイルなどの参照元ファイルの参照先ファイルパスを更新し、ファイル同士の参照関係を維持します。

・ 参照ファイルパスの置き換え時に更新日時を変更しない

チェックを入れると、ファイル操作を実行して参照ファイルを置き換える際に、アセンブリファイルの 更新日付を変更しません。

■ ツリー分割

任意の文字を登録すると、登録した文字でプロパティの値を分割し、 それぞれ分割した値ごとにツリーを同じ階層上で並列に作成することができます。

- ・ 追加
  - ① [追加]ボタンをクリックしてダイアログを表示します。

| ファイル検索           | ×         |
|------------------|-----------|
| 検索ツリーを分割する任意の文字: | (Jens Jan |
|                  | 4470/     |

- ② プロパティ値を分割したい区切り文字を入力します。
- ③ [OK]ボタンをクリックしてダイアログを閉じます。一覧に追加されます。

#### 削除

.

一覧から登録した区切り文字を選択して[削除]ボタンをクリックすると一覧から削除されます。

#### ■ 拡張子連携

[最新を取得] [チェックアウト] [チェックイン] などのコマンドの実行時に、処理を実行するファイルと同時に、同じフォルダーに存在する「連携する拡張子」に一致するファイルも処理します。 [全体]-[アプリケーション]-[ファイル検索のみ]を設定している場合、登録する必要はありません。

・ 拡張子によるファイルの連携

拡張子によるファイルの連携一覧に拡張子と連携する拡張子を追加・編集・削除できます。

≪追加≫

① [追加]ボタンをクリックしてダイアログを表示します。

| ファイルの連携              | <b>—</b> |
|----------------------|----------|
| 拡張子( <u>E</u> ):     |          |
| 連携する拡張子( <u>L</u> ): |          |
| ОК                   | キャンセル    |

- ② 拡張子と連携する拡張子を入力します。
- ③ [OK]ボタンをクリックしてダイアログを閉じます。一覧に表示されます。

≪編集≫

ー覧から編集する項目を選択し、[編集]ボタンをクリックします。 選択した拡張子・連携する拡張子を編集することができます。

≪削除≫

ー覧から削除したい拡張子・連携する拡張子を選択します。 [削除]ボタンをクリックすると、削除されます。

■ 除外ファイル

SearchManager Pro でファイルの検索・管理から除外するファイルを設定します。

表示されないファイルパターン一覧

SearchManager Pro で表示しないファイルパターンを登録・編集・削除します。 表示されないファイルパターン一覧に登録された文字列に該当するファイルは管理から除外され処 理されません。

≪追加≫

① 追加ボタンをクリックします。除外するファイルパターンを入力するダイアログが表示されま

す。

② 除外するファイルのパターンを入力します。

[\*]マークは0個以上の文字、[?]マークは任意の一文字を表します。下記は例です。

- 例 : 拡張子が dll のファイルを非表示にする場合、\*.dll を登録します。
- 例 : text1.doc、text2.doc、… のファイルを非表示にする場合、 text?.doc を登録します。

| 除外するファイル     |                                                  | × |
|--------------|--------------------------------------------------|---|
| 除外ファイルのパターン: | *:0個以上の任意の文字を表します。<br>?:任意の1文字を表します。<br>OK キャンセル |   |

③ [OK]ボタンをクリックしてダイアログを閉じます。表示しないファイル一覧に追加されます。

≪編集≫

表示しないファイルパターン一覧を選択して[編集]をクリックします。 登録したファイルパターンを編集できます。

≪削除≫

表示しないファイルパターン一覧を選択して[削除]をクリックすると、登録したファイルパターンを一覧から削除します。

・ 隠し属性のファイルは、ファイル管理しない

チェックを入れると、隠し属性のファイルは、SearchManager Pro で表示・処理しなくなります。

システムファイルは、管理しない

チェックを入れると、Windows のシステムファイルは、SearchManager Pro で表示・処理しなくなります。

### ■ プロパティ定義

・ カスタムプロパティの名前 - 追加ボタン

Office 系ファイルのカスタムプロパティや、SOLIDWORKS ファイルのユーザー定義プロパティの 名前を入力して、追加ボタンを押します。 登録したプロパティは、[ユーザー設定]にて、ファイルリストの列に指定することができます。

### カスタムプロパティの定義

登録した Office 系ファイルのカスタムプロパティや、SOLIDWORKS ファイルのユーザー定義プロパティの一覧が表示されます。

### ■ インデックスの自動作成

システム設定の保存時に、登録した検索フォルダーにインデックスが作成されていない場合はインデック スの自動作成を実行します。ただし、登録した検索フォルダーがネットワーク共有フォルダーやネットワ ークドライブの場合は自動作成できません。環境手順のネットワーク共有ファイルのインデックス作成に ついてご覧ください。 1. ダイアログが表示されます。

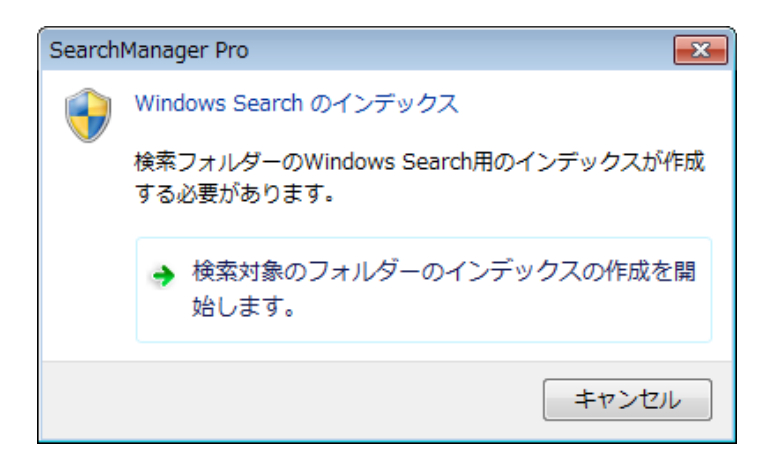

- 2. 「検索対象フォルダーのインデックス作成を開始します。」をクリックします。
- 3. 管理者権限昇格ダイアログが表示されますので、「はい」をクリックします。
- 4. インデックスの作成が開始されます。
- 5. インデックスの作成が完了すると、ステータスバーにインデックス作成完了と表示されます。

## ■ 注意事項

- ・ 検索するフォルダーの数が多い場合、検索のパフォーマンスが低下する場合があります。
- ・ 検索フォルダーに、ネットワーク共有フォルダーやネットワークドライブを指定した場合は、ファイルサ ーバー側に検索用のインデックスを作成しておく必要があります。
- フォルダー登録にネットワークドライブを指定した場合でも、SearchManager Pro は、UNC パスで ファイル検索やファイル管理を行います。
## SOLIDWORKS 参照関係の再取得

この機能は、64bit版 SearchManager Proのみの機能となります。 SOLIDWORKS ファイルの参照関係を取得して、SearchManager Proのデータベースに登録します。

#### ■ コマンドの操作

- ① システム設定で、フォルダー登録を行います。
- ② [オプション]-[SOLIDWORKS 参照関係の再取得]を実行します。

#### ■ 注意事項

- ・ システム設定で、フォルダー登録を変更した場合には、再度 [SOLIDWORKS 参照関係の再取得] を実行する必要があります。
- ・ 参照関係を格納したデータベースは、システム設定ファイルの保存先と同じフォルダーに保存されま す。
- 取得した参照関係は、参照関係の維持に使用されます。

### ヘルプ

SearchManager Pro のヘルプを表示します。

# ライセンス

SearchManager Pro のライセンスを設定することができます。 CADSUPER 保守契約ユーザー向けのライセンス認証(無償)とアクティベーションによるライセンス認 証(有償)のどちらかを選択できます。 詳細は、18 ページの「**ライセンスの認証方法」**をご参照ください。

# バージョン情報

SearchManager Pro のバージョン情報を表示します。

201603-V210